#### Digital Readout DR600/DR700

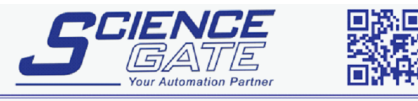

#### SCIGATE AUTOMATION (S) PTE LTD

 No.1 Bukit Batok Street 22 #01-01 Singapore 659592

 Tel: (65) 6561 0488
 Fax: (65) 6562 0588

 Email: sales@scigate.com.sg
 Web: www.scigate.com.sg

Business Hours: Monday - Friday 8.30am - 6.15pm

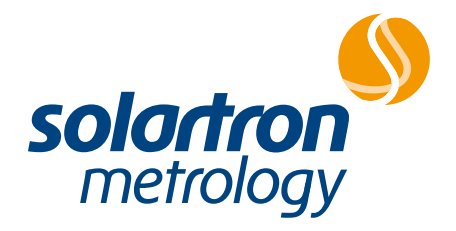

(F

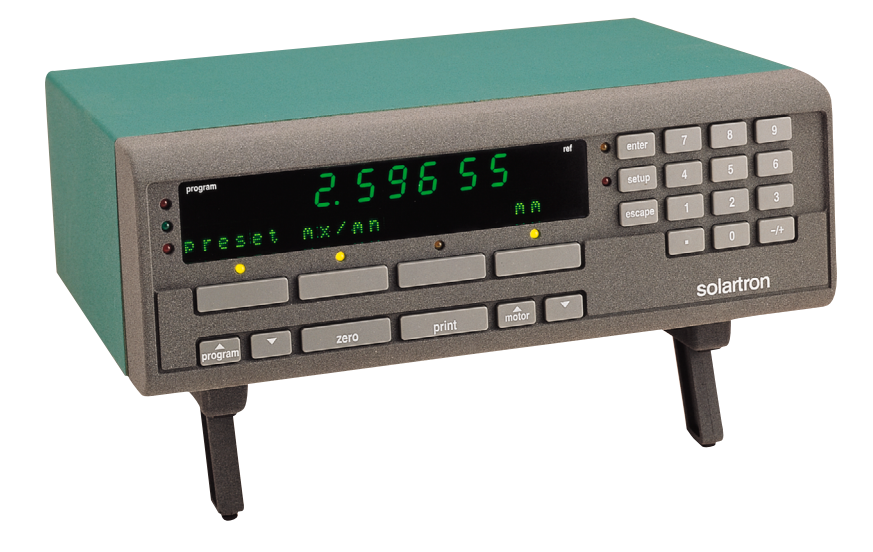

#### user manual

#### Index

| 1.0 | Using this Manual  | 2  |     | Reference Mark  | 31 |
|-----|--------------------|----|-----|-----------------|----|
|     | -                  |    |     | Show            | 35 |
| 2.0 | Layout of Controls | 3  |     | Units           | 36 |
|     | -                  |    |     | External        | 37 |
| 3.0 | Getting Started    | 4  |     | Print           | 38 |
|     | -                  |    |     | RS232 & Program | 41 |
| 4.0 | General            | 5  |     | Lock            | 43 |
|     |                    |    |     | Password        | 45 |
| 5.0 | Operation Mode     |    |     | Default         | 46 |
|     | Zero & mm/inch     | 8  |     | Scaling Factor  | 47 |
|     | Preset             | 9  |     | Gauging Mode    | 57 |
|     | Maximum/Minimum    | 11 |     | Max A + Max B   | 64 |
|     |                    |    |     | Autosense Mode  | 69 |
| 6.0 | Setup Mode         |    |     | Peak Mode       | 77 |
|     | Menus              | 13 |     |                 |    |
|     | Preset             | 14 | 7.0 | Errors          | 86 |
|     | Limits             | 19 |     |                 |    |
|     | Probes             | 24 | 8.0 | Specification   | 89 |
|     | Resolution         | 29 |     |                 |    |
|     | Direction          | 30 |     |                 |    |

A

# 1.0 Using this Manual

The Digital Readout functions are covered in six sections:

- Operation mode Setup mode Gauging mode MaxA + MaxB mode Scaling Factor mode Peak mode
- DR600/700 DR600/700 DR700 only DR700 only DR700 only DR700 only

"Operation mode" shows you how to use the functions which are immediately available to you without the need to first set them up.

"Setup mode" shows you how to use the functions which are accessed in setup mode or which must first be configure using "Setup mode". The following symbols are adopted in this manual:

•

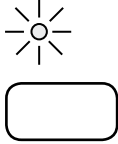

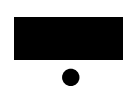

indicates that the lamp is flashing

indicates that the lamp is "on"

represents a key which performs a specific action e.g.

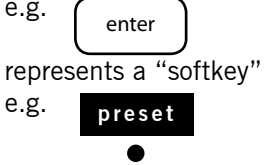

DR600

DR700

Page or function applies to DR600

Page or function applies to DR700

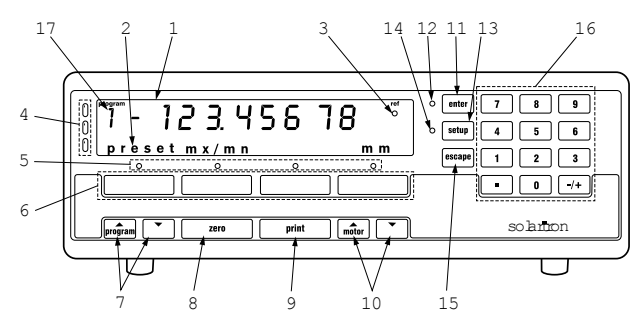

- 1. Numeric display
- 3. Reference lamp
- 4. Range lamps
- 5. Soft key lamps
- 6. Soft keys

- shows readings.
- 2. Information display shows user information and soft key legends.
  - on when in reference mode.
  - top: out of tolerance high. middle- within tolerance bottom. out of tolerance low
  - lit only when the function is available
  - perform the function shown on the information display. Softkeys A, B, C, D.

- 7. Program keys
- 8. Zero key
- 9. Print key
- 10. Motor keys
- 11. Enter key
- 12. Enter lamp
- 13. Setup key
- 14. Setup lamp
- 15. Escape key
- 16. Numeric keys
- 17. Program number display

- increment or decrement program number (1-9).
- zeros the numeric display.
- sends the information on the numeric display to a printer or PC
- positions the tip of the Linear Encoder (50 and 100mm motor drive only).
- completes number entry and moves to the next selection.
- flashes, prompting you to press the enter key.
- selects the setup menu.
- lamp is on when in setup mode
- aborts number entry and takes you back to the previous selection.
- to enter numeric information.
- shows number selected by program keys.

2.0 Layout of Controls

### 3.0 Getting Started

- 1. Connect the probe (Linear Encoder or Digital Probe) (see Digital Readout Installation Manual).
- 2. Switch the power ON.
- 3. The Digital Readout will run through a start-up routine. If the readout has not been connected to the probe before, you will see the following display:

Move the probe tip and the display will change to the following:

move probe tip

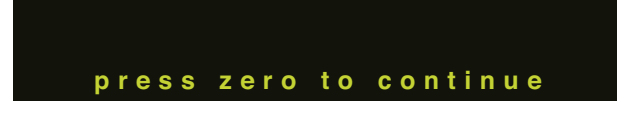

Press the 'zero' key and the display will change to the following.

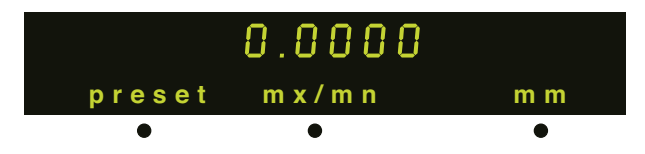

The system is now ready to start measuring.

**Note:** To establish the actual position within the stroke of a Digital Probe, press "escape" in place of "zero" in the above sequence.

#### Manual Part No. 502000 Issue 5

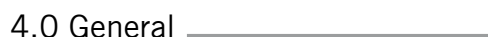

To enter operation mode (main operation menu) Press 'setup'.

To enter Setup mode.

#### In 'Setup' mode the setup lamp is ON.

In 'Operation' mode the setup lamp is OFF.

following power-up.

There are two modes of use 'Operation' and 'Setup'. The Digital Readout will always be in the 'Operation' mode

**Note:** These are the factory defaults. To show or hide operation menus refer to 'show' menu in Setup mode.

Then press 'setup'.

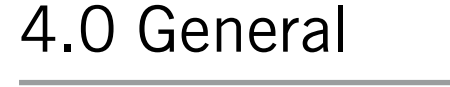

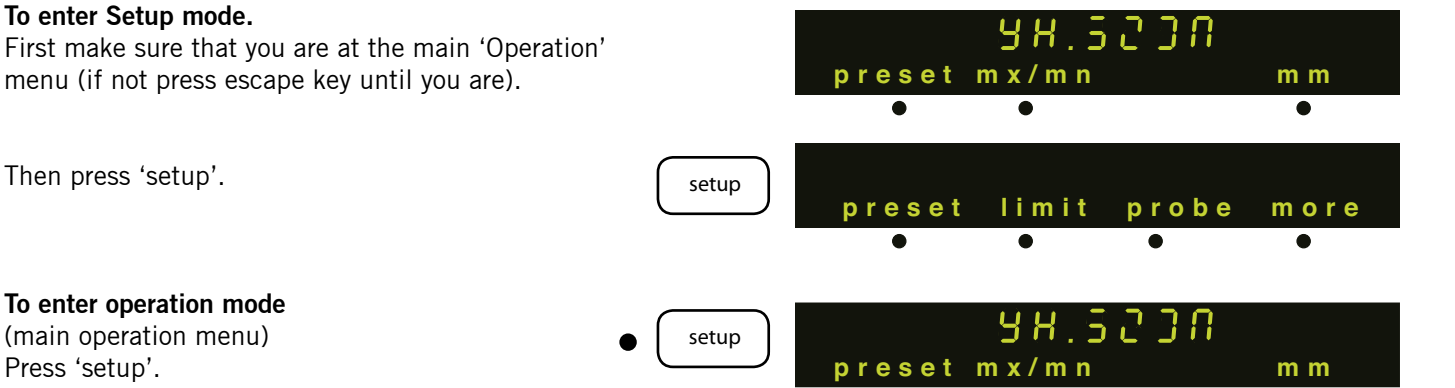

#### soft keys

Up to 4 menu items can be displayed at any one time. When the lamp above a key is lit it indicates that the function is available.

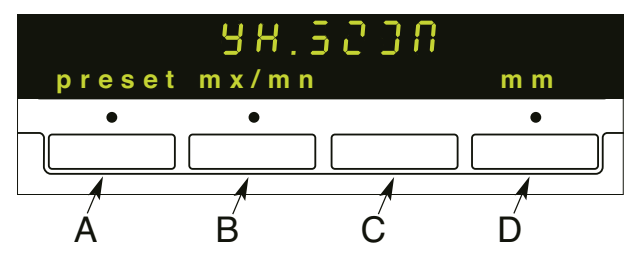

(Soft keys may be referred to as A, B, C & D) Pressing the soft key results in an action taking place.

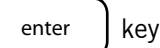

\_\_\_\_\_

Used to:

- save numbers keyed in.
- save settings after they have changed.
- move to the next step in a menu sequence.

Enter lamp flashes prompting you to press enter key.

4.0 General \_\_\_\_\_

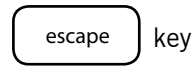

Used to:

revert to previous number entered or previous step in a menu sequence without saving changes.

#### setup key

Switches between Operation & Setup mode.

Note: Escape from preset, mx/mn or scan menus to main operation menu before pressing setup key.

In Setup mode.

setup key can be pressed at any stage to revert to Operation mode (ensure you press enter first to save current change).

#### Programs

There are 10 programs allowing you to store up to 10 presets and 10 sets of limits. These can be used with a single probe (Linear Encoder or Digital Probe) or pair of probes for A+B or A-B measurements.

Alternatively each program can have a different probe (or probe pair) assigned to it, allowing up to 10 probes, (or probe pairs), to be connected to the Digital Readout. Each probe, (or probe pair), may have its own preset and limits. The program selected determines which probe has its reading displayed.

The program and keys are used to select the program. When the Digital Readout is switched on it automatically goes into the standard program for which there is no number displayed. The other 9 programs are numbered 1 to 9. When moving from the Operation mode to the Setup mode and vice versa the Digital Readout reverts to the *standard program*.

Some of the setup menus are only available in the *standard program*, as the settings for these apply to the whole instrument and are not specific to individual programs.

For each program the resolution, direction and reference menus apply to the probe that is being used. If the same probe is used in more than one program these parameters will be changed on any of the programs which use this probe.

In addition to moving to the next or previous program,

the program and

keys behave like the

enter key, saving a number or setting after it has been changed. This allows you to change a setting in one program and move to the next with one key press.

### 5.0 Operation Mode: Zero and mm/inch

| Operation                                                                      | Key stroke | Display                 |          |
|--------------------------------------------------------------------------------|------------|-------------------------|----------|
| To zero the numeric display and<br>establish an absolute datum.<br>Press zero. | zero       | D.OOO<br>preset mx/mn   | m m      |
| To Change between inches and mm proceed as follows.                            |            | • •                     | •        |
| <b>To select inch.</b><br>Toggle to inch.                                      | mm         | 98.5230<br>preset mx/mn | inch     |
| <b>To select mm.</b><br>Toggle to mm.                                          | ·          | • •                     |          |
|                                                                                | inch<br>•  | preset mx/mn<br>● ●     | m m<br>● |

8

# 5.0 Operation Mode: Preset

(Allows you to key in and load a preset in the standard program and switch between absolute and incremental datum.) To key in and load a preset proceed as follows:

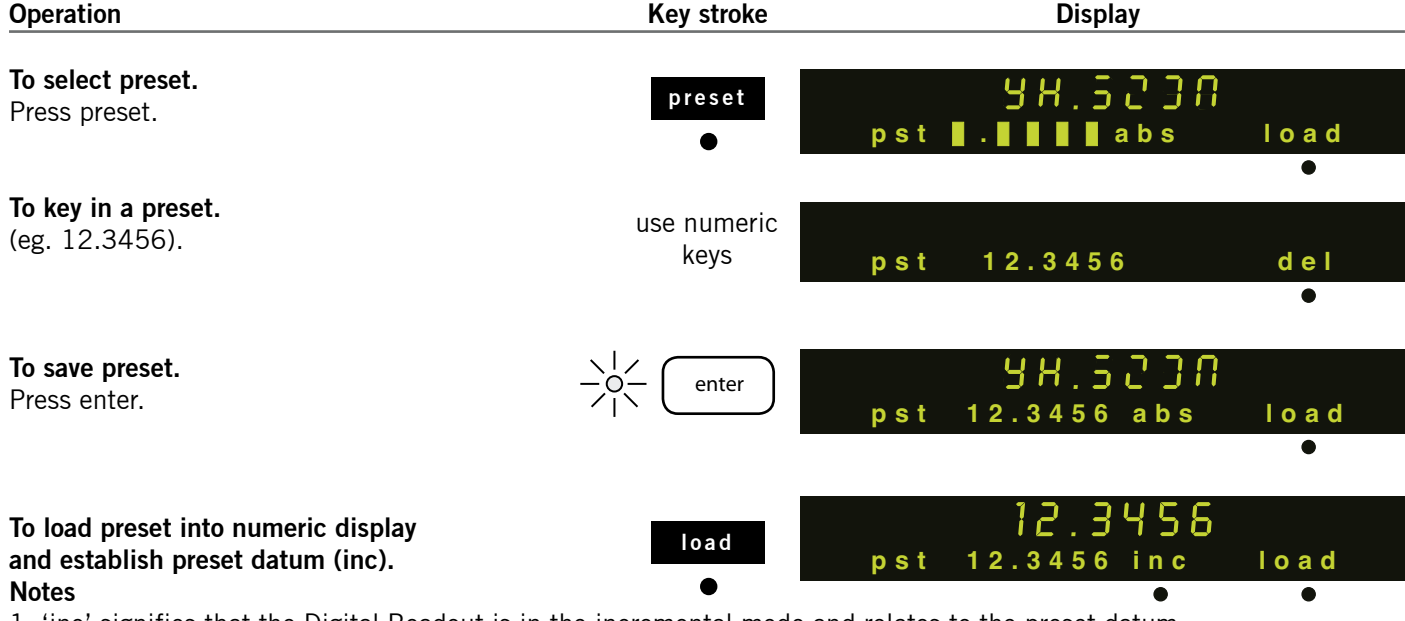

- 1. 'inc' signifies that the Digital Readout is in the incremental mode and relates to the preset datum.
- 2. 'del' deletes the last character in the number entry.
- 3. Ensure you have the direction of count set correctly (see Setup dir menu).

#### 5.0 Operation Mode \_\_\_\_\_

DR600/ DR700

### 5.0 Operation Mode: Preset continued

DR600/ DR700

To switch between absolute and incremental datum.

| Operation                       | Key stroke | Display              |
|---------------------------------|------------|----------------------|
| To switch to absolute datum     |            |                      |
| Toggle to abs.                  | inc        | 98.52DN              |
|                                 | •          | pst 12.3456 abs load |
|                                 | _          | • •                  |
|                                 | _          |                      |
| To switch to incremental datum. | abs        | 12.3456              |
| loggie back to mc.              | •          | pst 12.3456 inc load |
|                                 |            |                      |

To return to main operation menu.

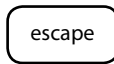

(10

### 5.0 Operation Mode: Maximum/Minimum

DR600/ DR700

To use maximum/minimum with zero and preset datum proceed as follows:

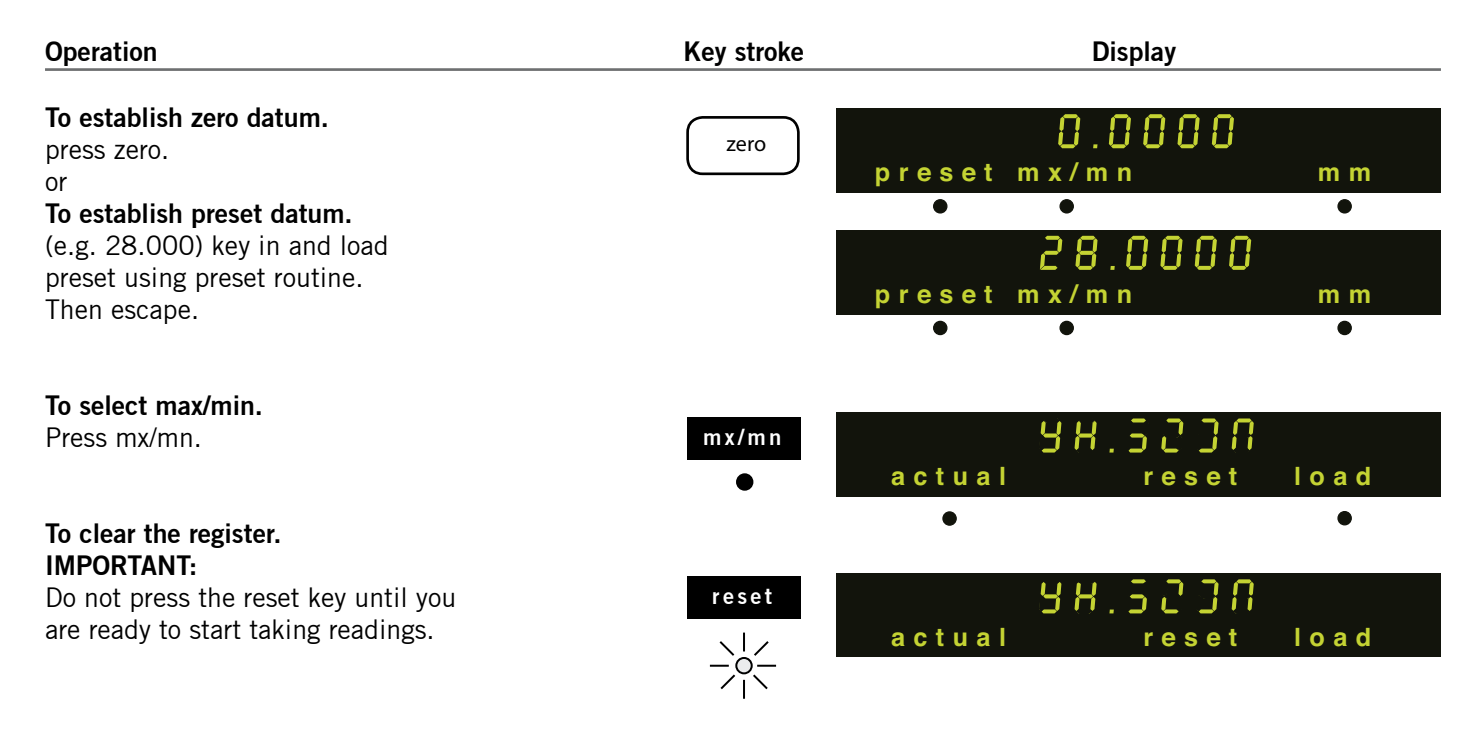

**F F** 

## 5.0 Operation Mode: Max./Min. continued

DR600/ DR700

| Operation                                                                                                    |        | Key stroke   | Displ                   | ay              |
|----------------------------------------------------------------------------------------------------|--------|--------------|-------------------------|-----------------|
| <b>To view maximum</b><br>Toggle to maximum.                                                                       |        | actual<br>•  | 5.<br>maximum           | 200             |
| <b>To view minimum</b><br>Toggle to minimum.                                                                       |        | maximum<br>● | SH.5<br>minimum         | 200             |
| <b>To view difference</b><br>Toggle to difference.                                                                 |        | minimum<br>• | •<br>5 .5<br>difference | 200             |
| To get ready for next test<br>Toggle to actual.<br>Note:                                                           |        | difference   | •<br>5 H.5<br>actual    | ן<br>reset load |
| To confirm zero datum press 'zero' key<br>when 'actual' lamp is lit.<br>or<br>To confirm preset datum press 'load' |        | •            | •                       |                 |
| when 'actual' lamp is lit.<br>To return to main Operation menu.                                                    | escape |              |                         |                 |
| 5.0 Operation Mode                                                                                                 |        | B            |                         |                 |

12

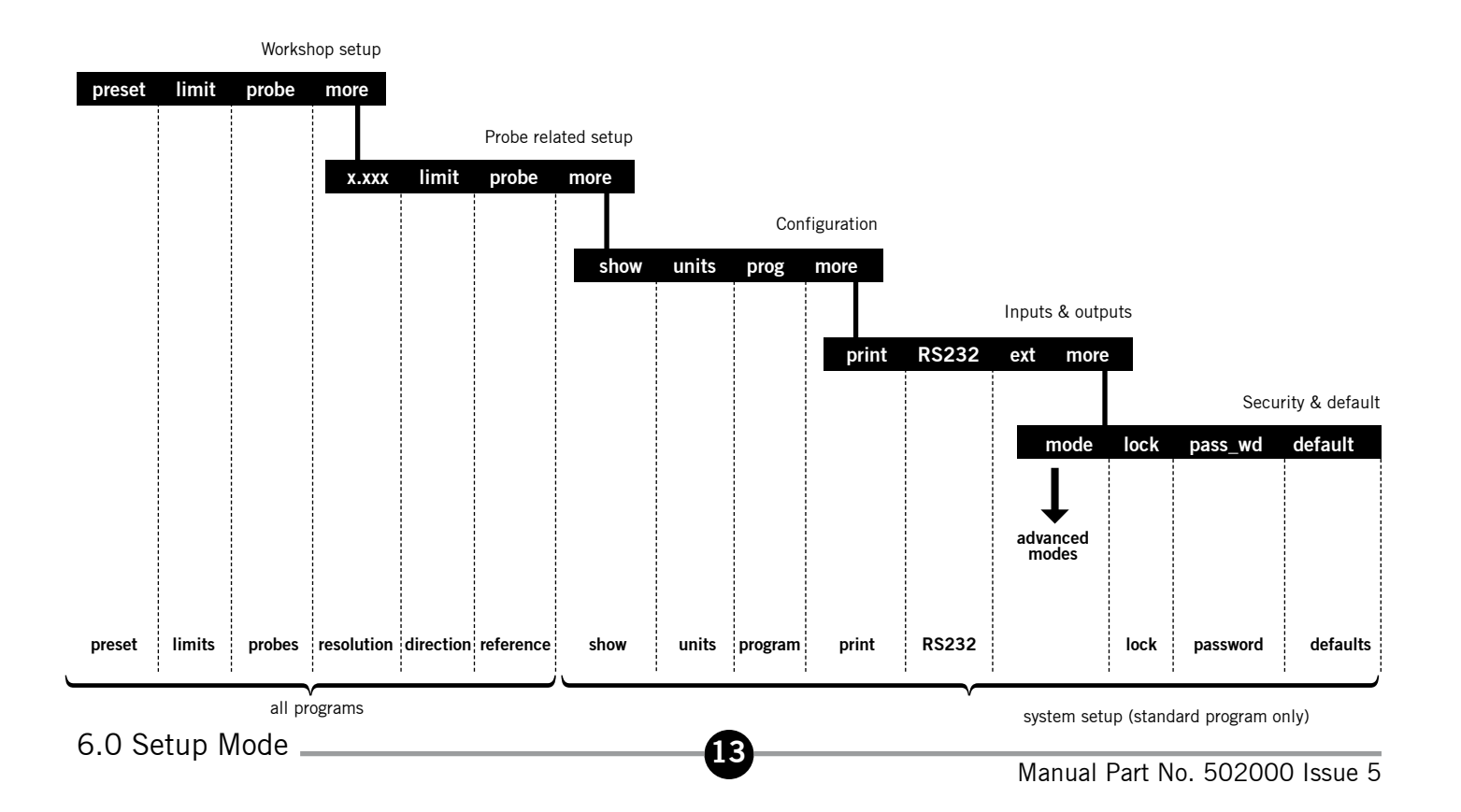

# 6.0 Setup Mode: Preset

(Allows you to store presets for each of the ten programs and to copy and store presets from master components.) To store a preset in the standard program proceed as follows:

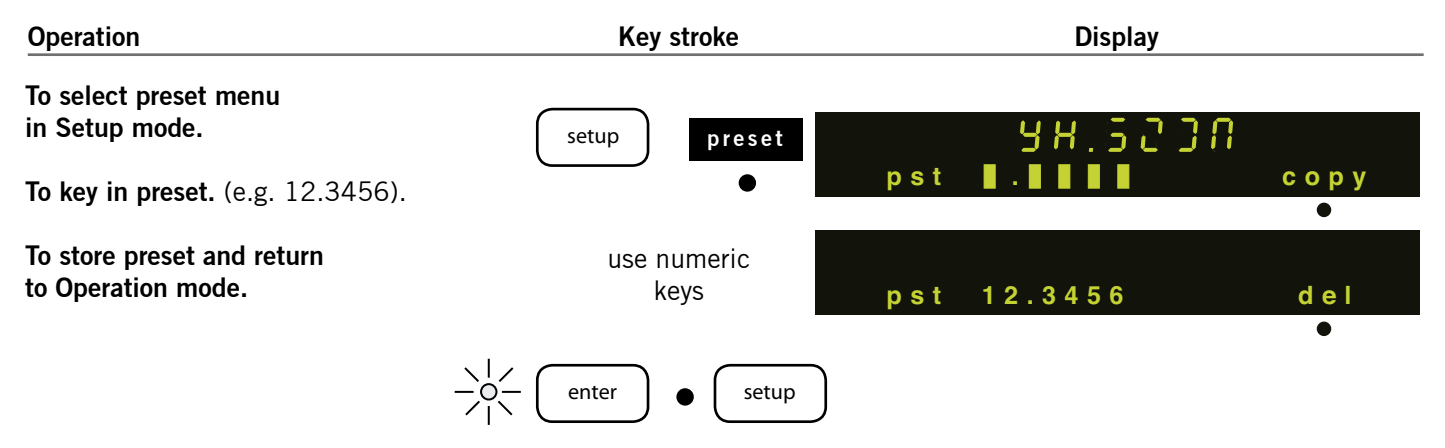

**Notes:** 1. To load preset into numeric display and establish preset datum go to Operation mode preset or max/min menu and press load key.

2. To enter and store presets for programs 1 to 9 select required program number using keys and repeat above procedure.

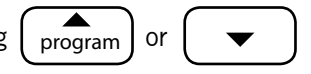

6.0 Setup Mode \_\_\_\_\_

To copy a preset from a master component proceed as follows:

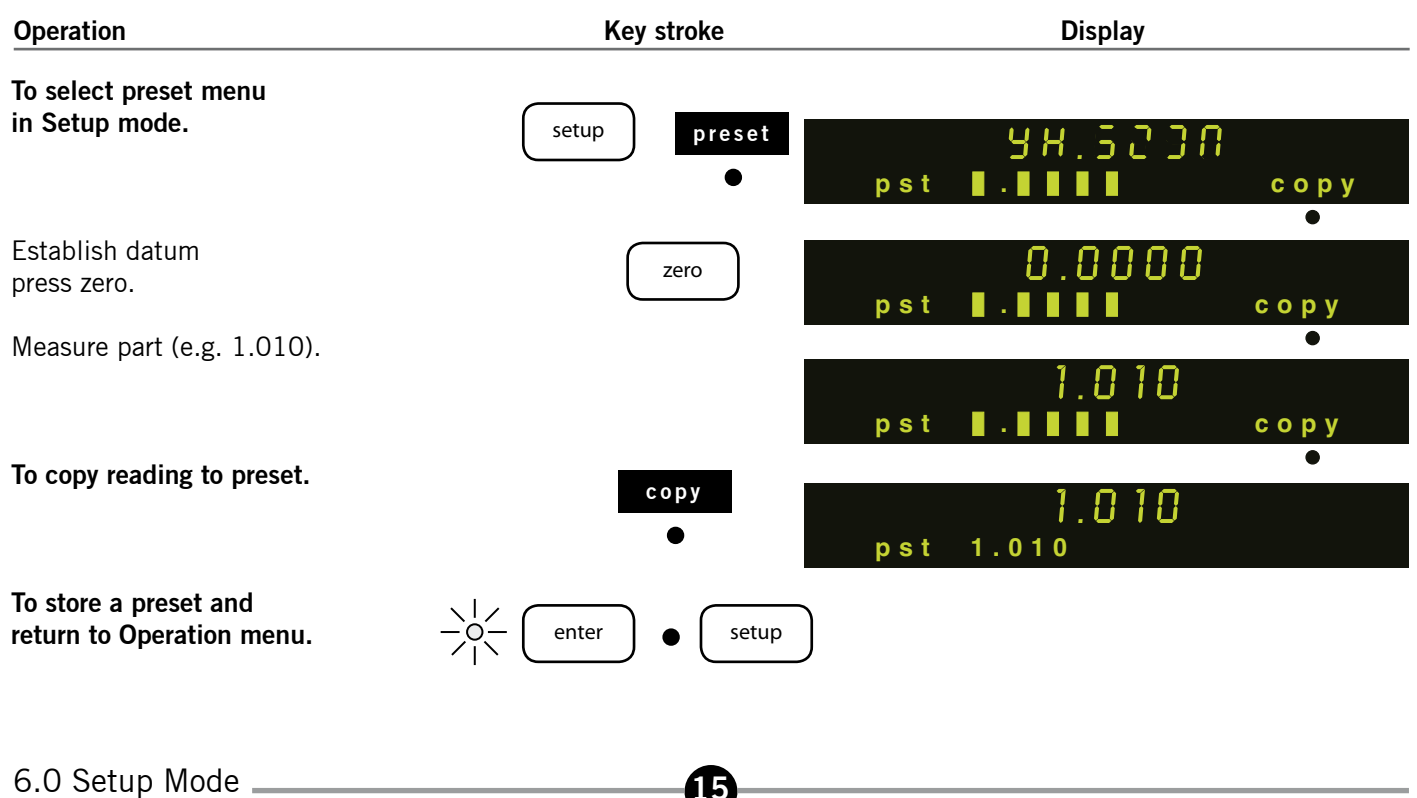

To store and use presets for up to 10 programs with one probe (or pair of probes e.g. A+B) and one datum.

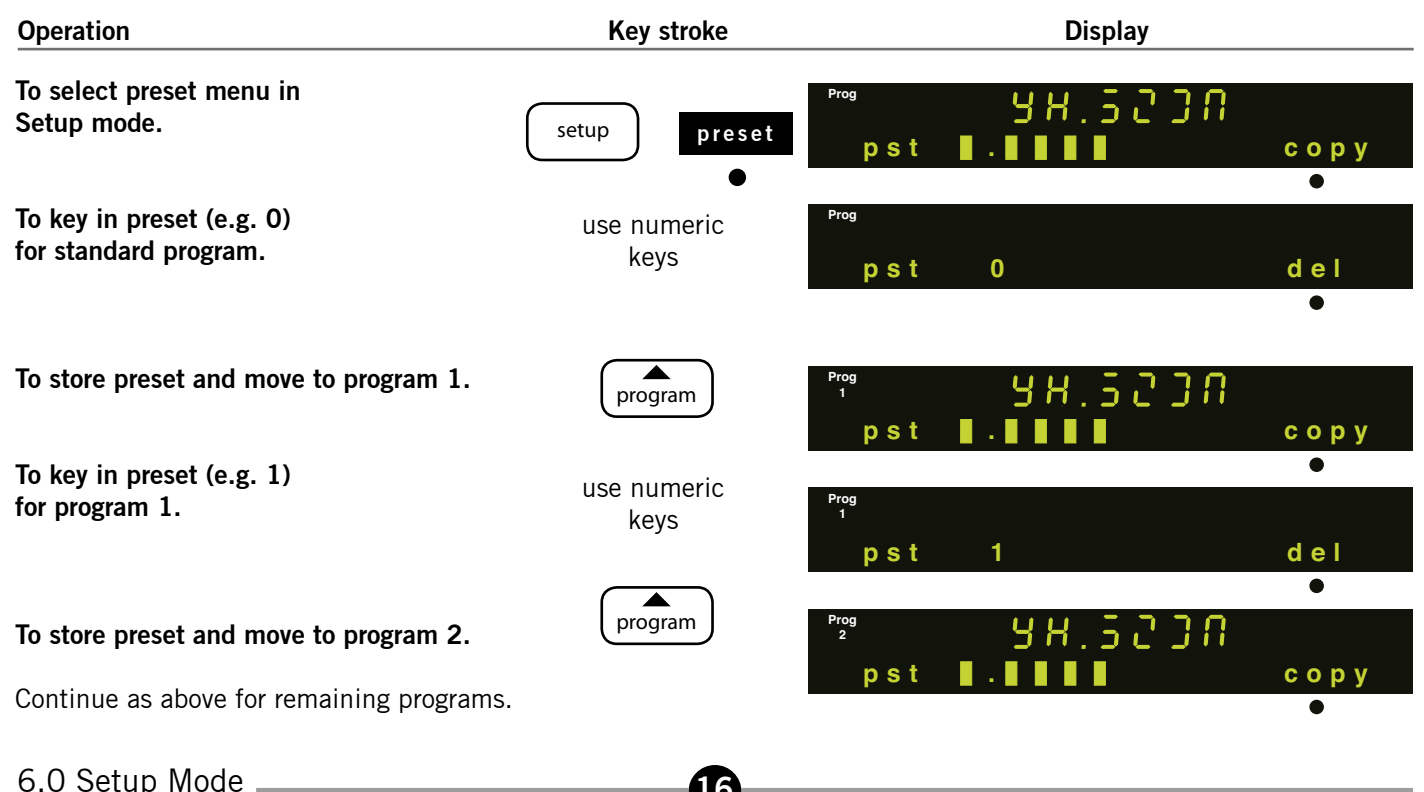

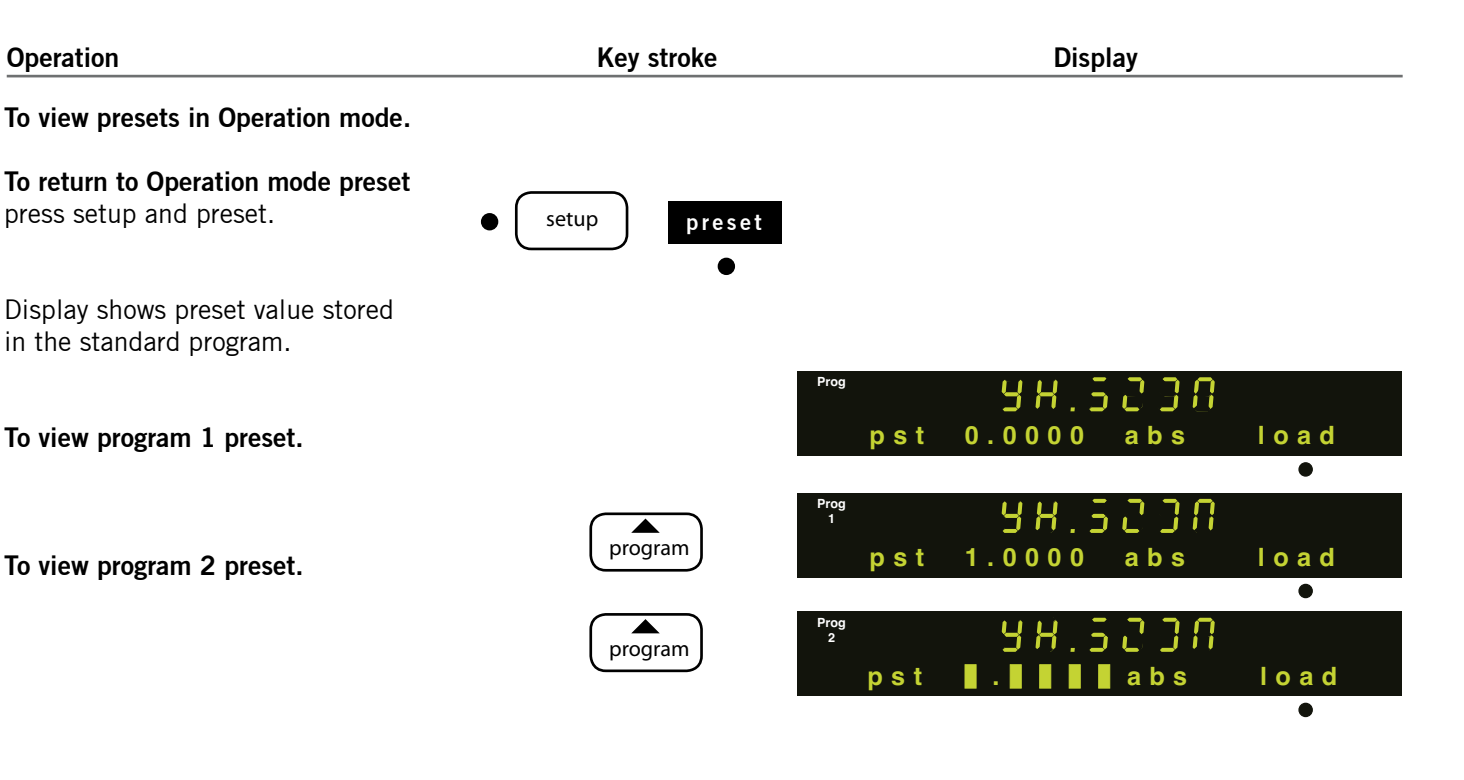

**6**17

6.0 Setup Mode \_\_\_\_\_

#### DR600/ DR700

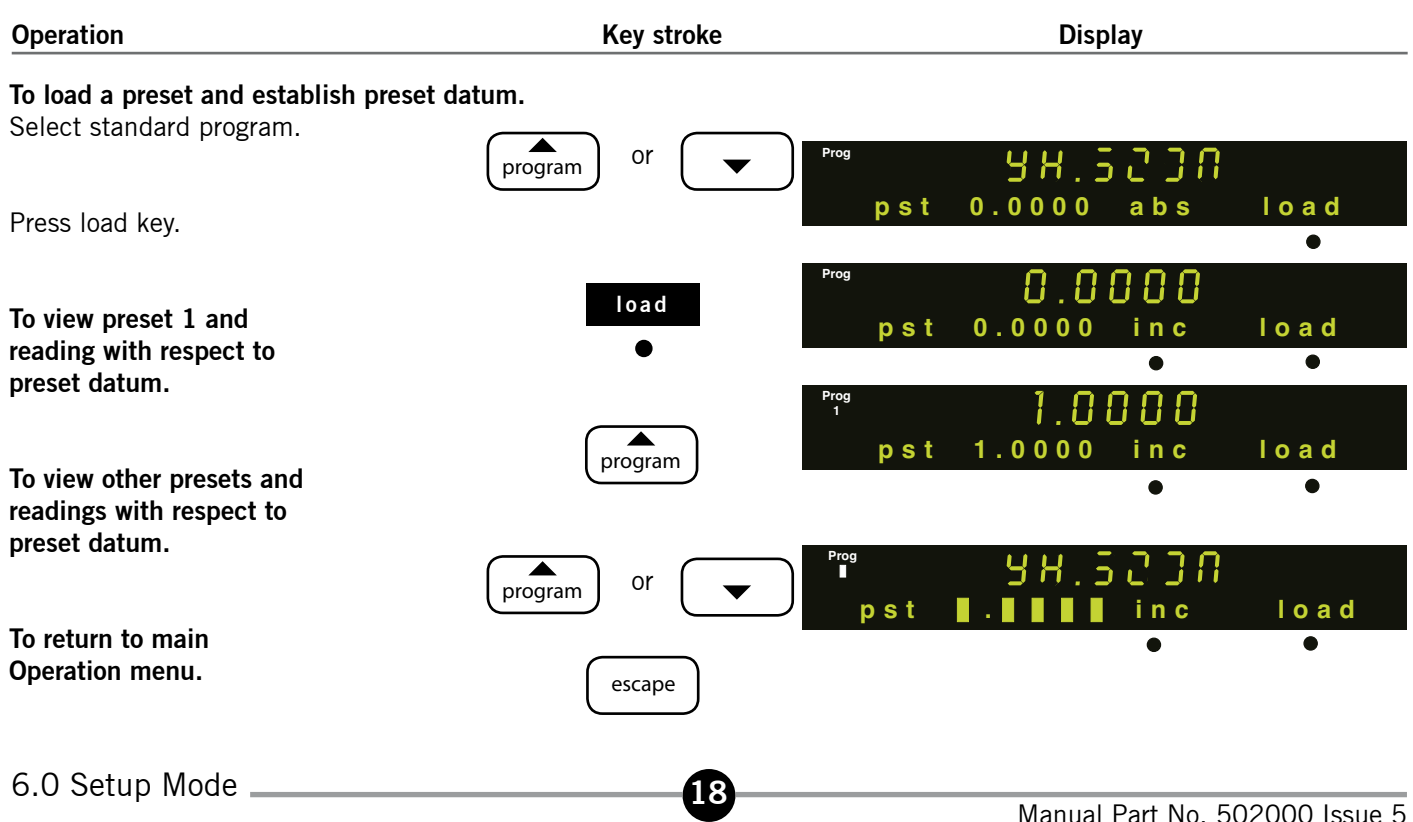

# 6.0 Setup Mode: Limits

(Allows you to store limits to control the range lamps for each of the 10 programs. Upper and lower limits may be entered directly or by keying in the the nominal plus high and low tolerances. Limits may be copied from master components and range lamps can be enabled or inhibited.)

To store upper and lower limits and control whether range lamps are enabled or inhibited.

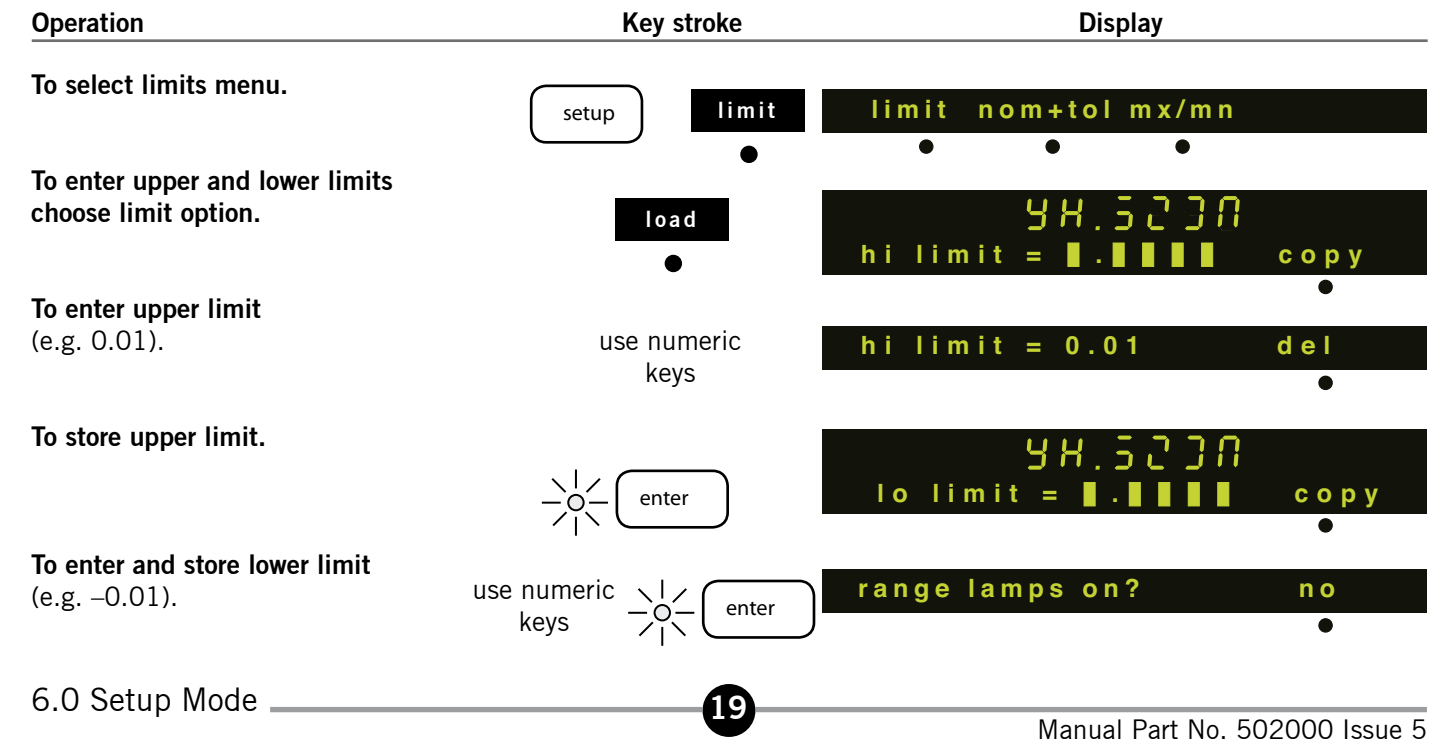

| Operation                                                                                                 | Key stroke |             | Disp       | lay        |          |
|----------------------------------------------------------------------------------------------------|------------|-------------|------------|------------|----------|
| <b>To turn range lamps on,</b><br>Toggle to "yes"<br>or<br><b>To turn range lamps off</b>                 | no<br>●    | range lam   | ps on?     |            | yes<br>• |
| Toggle to "no".                                                                                           | yes        | range lai   | nps on?    |            | n o      |
| <b>To complete.</b><br>Press enter.                                                                       |            | preset<br>● | limit<br>● | probe<br>• | more     |
| To enter and store limits for<br>programs 1 to 9.<br>Select program<br>number and repeat above procedure. | program or |             |            |            |          |
| To return to Operating mode.                                                                              | ● setup    |             |            |            |          |
| 6.0 Setup Mode                                                                                            | 20         |             |            |            |          |

To enter and store limits for the standard program using nominal and tolerance.

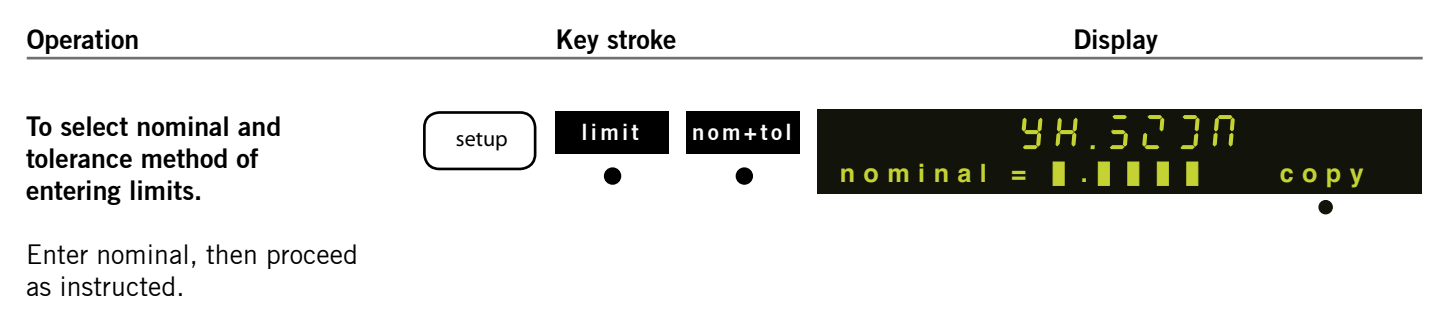

21

To copy the nominal from a master component.

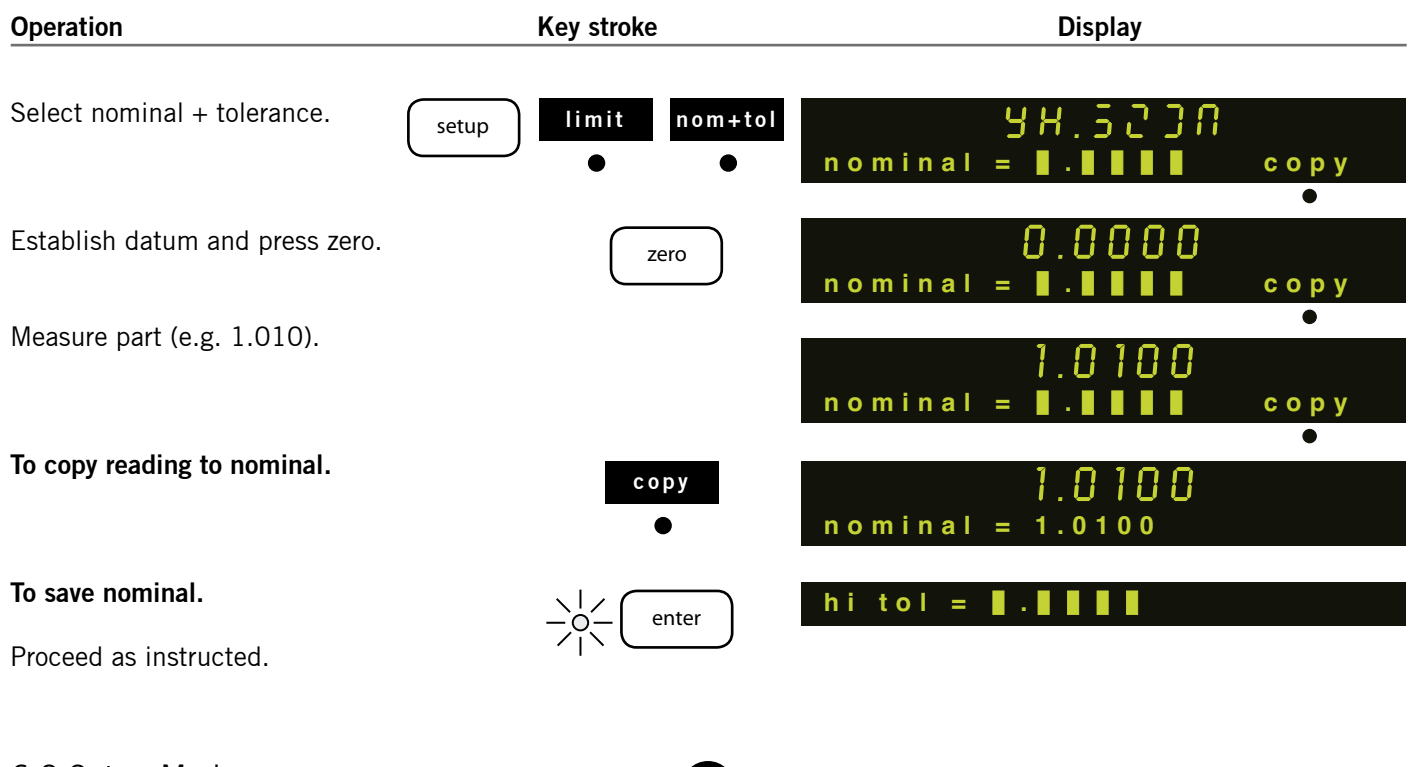

6.0 Setup Mode \_\_\_\_\_

To store upper, lower and difference limits for use in maximum/minimum Operation menu.

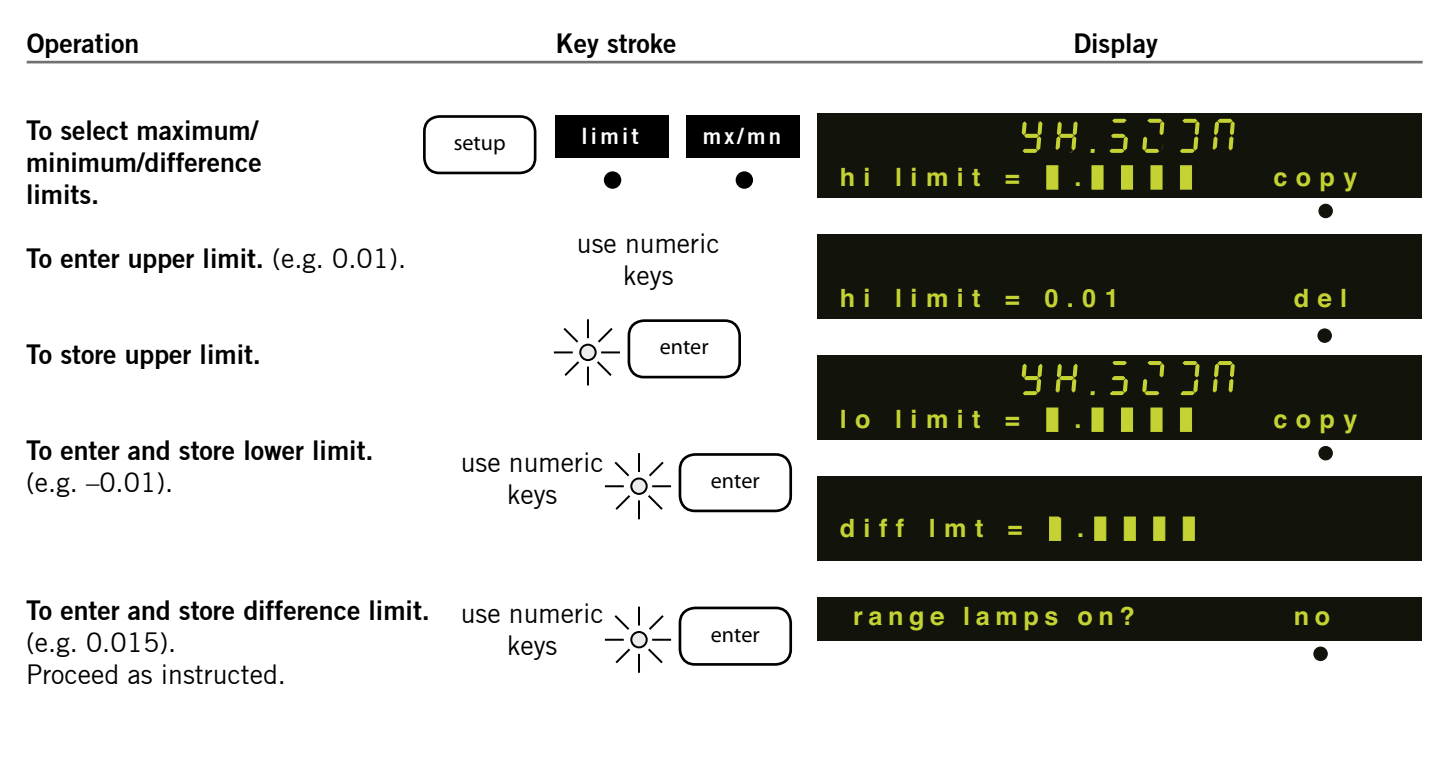

23

6.0 Setup Mode \_\_\_\_\_

### 6.0 Setup Mode: Probes

(Allows you to set up individual probes, pairs of probes (A + B or A – B); to assign probes to programs and to set up a group of probes that can be scanned.) On the DR700, refer to Scaling Factor for probe setup.

To select individual probe, A+B, A-B, or scan.

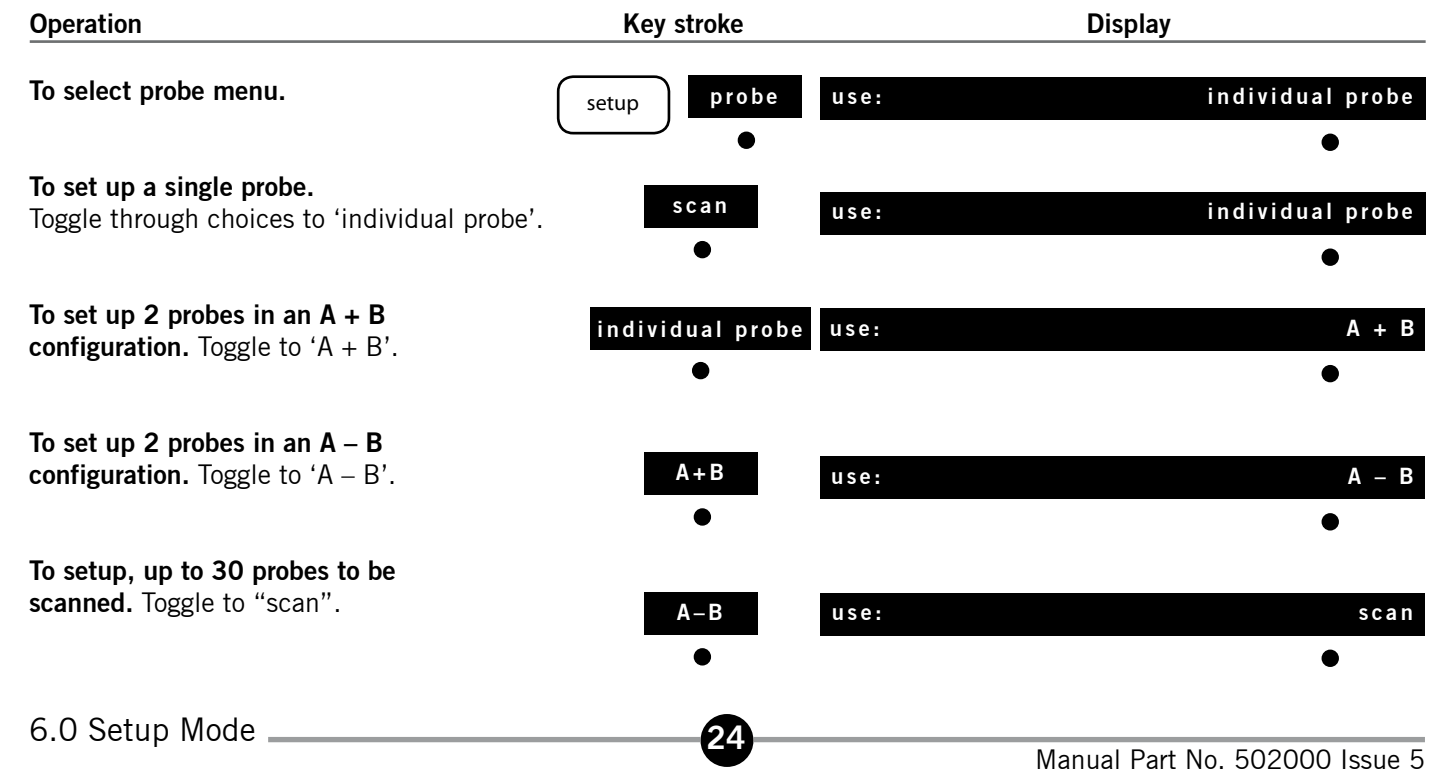

To install a new probe for use with all programs.

| Operation                                                                                                    | Key stroke                                   |                                        | Display  |            |
|----------------------------------------------------------------------------------------------------|----------------------------------------------|----------------------------------------|----------|------------|
| Select 'individual probe' as prev                                                                                                    | ious page.                                   | use: in                                | dividual | probe      |
| To identify current probe.                                                                                                    | -O- enter                                    | 9 F                                    | 1.5200   | •          |
| To specify a new probe.<br>Select "new".                                                                                                  | new<br>•<br>move probe tip                   | ID =                                   |          | n e w<br>● |
| <b>To use this probe with all program</b><br>Toggle to "yes"<br><b>Note:-</b> This option is only<br>available in the standard<br>program | ms. no                                       | copy to all progs<br>copy to all progs |          | ● no       |
| To complete.                                                                                                    | →<br>→<br>→<br>→<br>←<br>enter<br>●<br>setup |                                        |          | •          |

25

Note: Procedure for A+B and A–B configurations is similar to the above.

To install different probes for use in each program.

| Operation                                                                     | Key stroke     | Display                 |
|-------------------------------------------------------------------------------|----------------|-------------------------|
| <b>To install first probe in standard prog</b><br>Proceed as for last section | ram.           | Prog                    |
| until prompted to press probe tip.                                            | move probe tip | copy to all progs ? no  |
| Press enter key (i.e. do not                                                  |                | ●<br>Prog               |
| copy to an programs).                                                         |                | preset limit probe more |
| Select program number 1 to 9                                                  |                |                         |
| and repeat above procedure.                                                   | program Or     | preset limit probe more |
|                                                                               |                | • • • •                 |

26

Procedure for A+B and A–B configuration is similar to the above.

#### To scan through a group of probes.

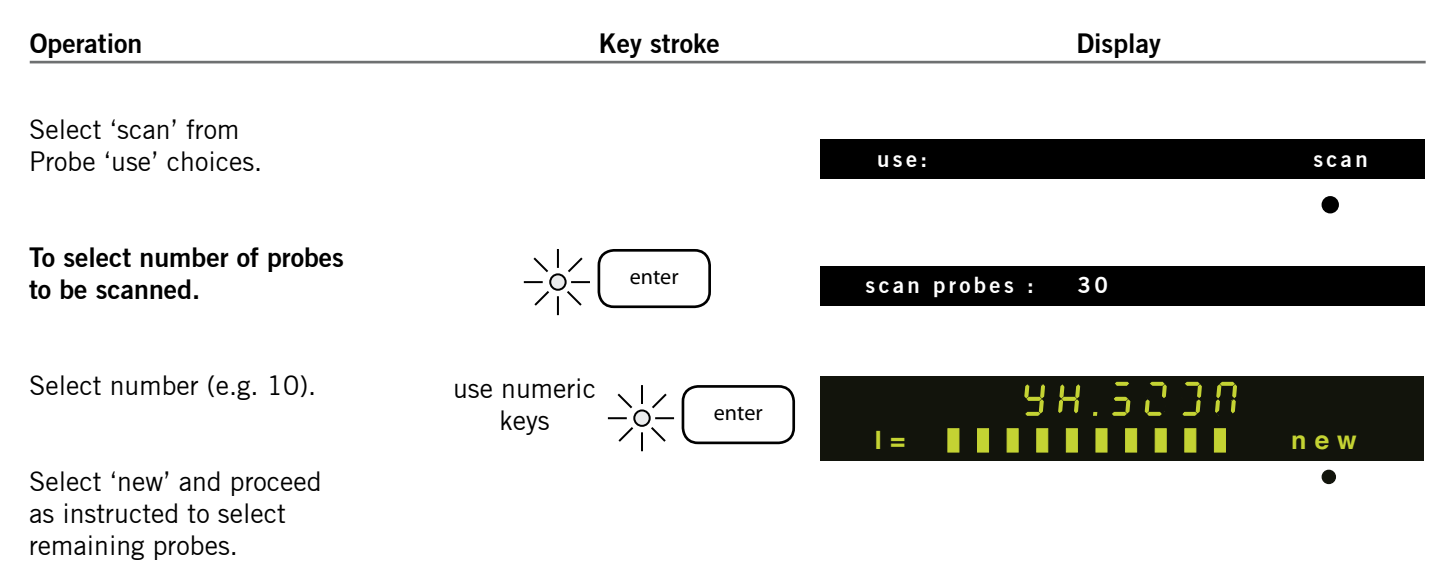

27

To use scan in Operation mode.

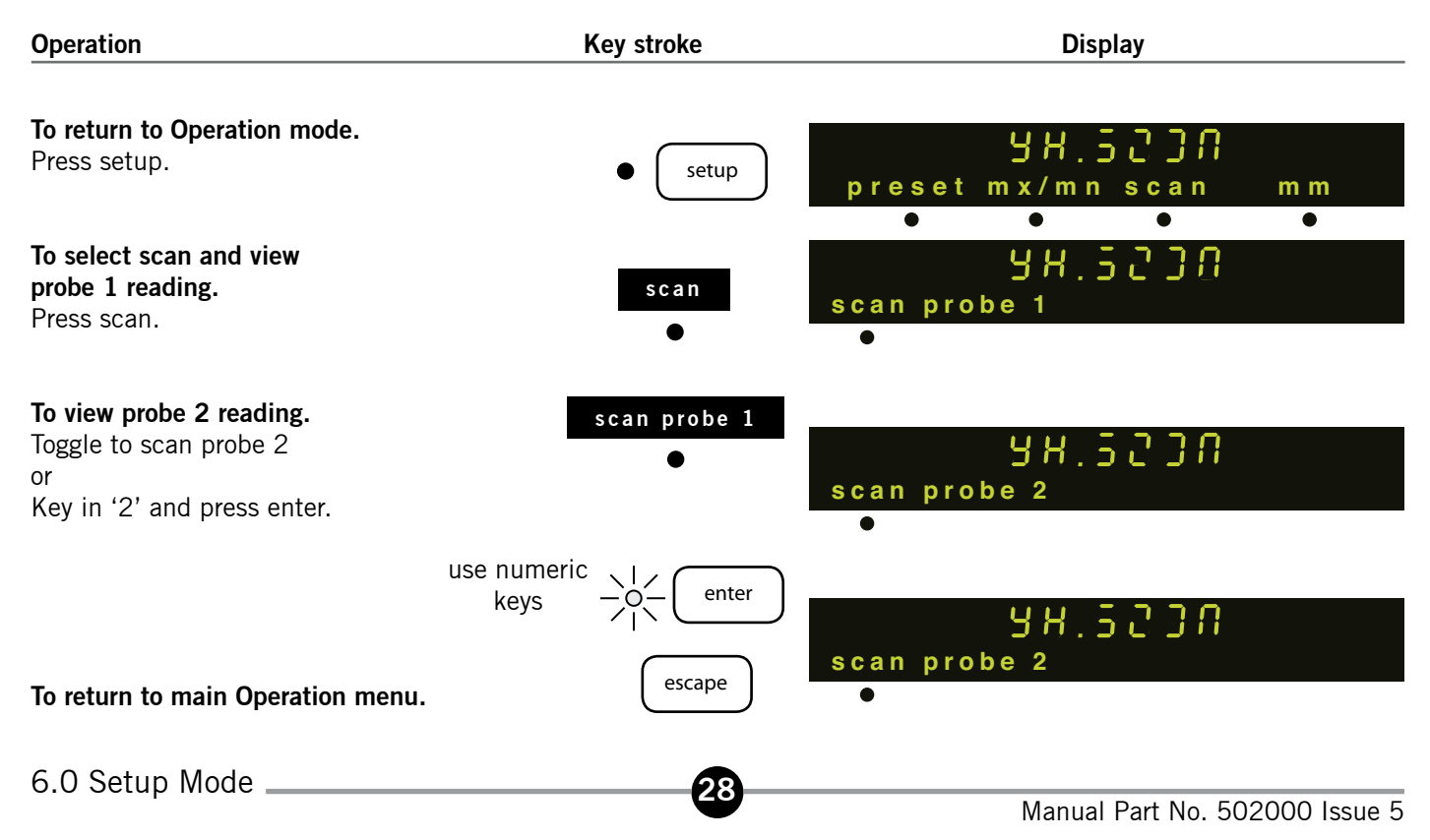

#### 6.0 Setup mode: Resolution

To change the displayed resolution for a probe.

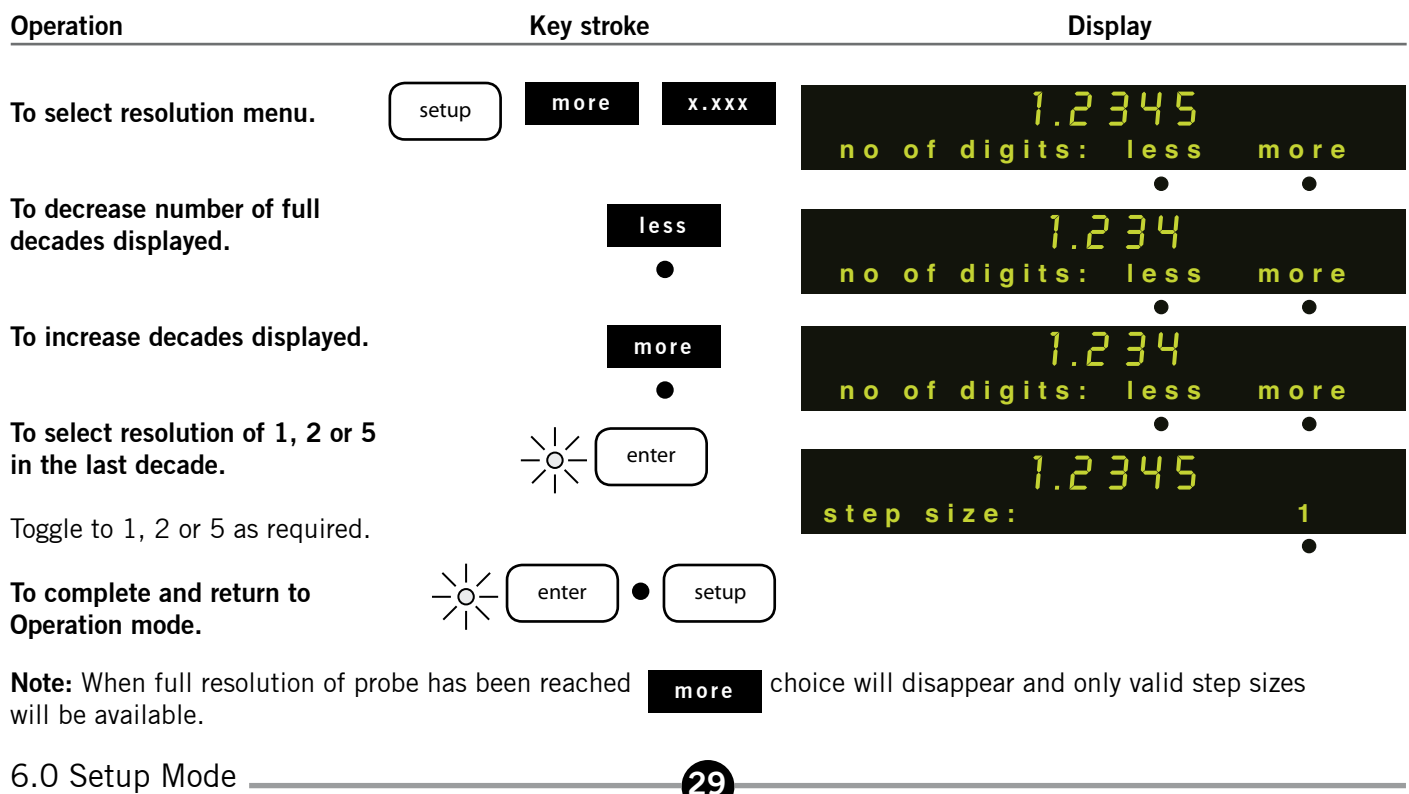

### 6.0 Setup mode: Direction

To change the direction of count.

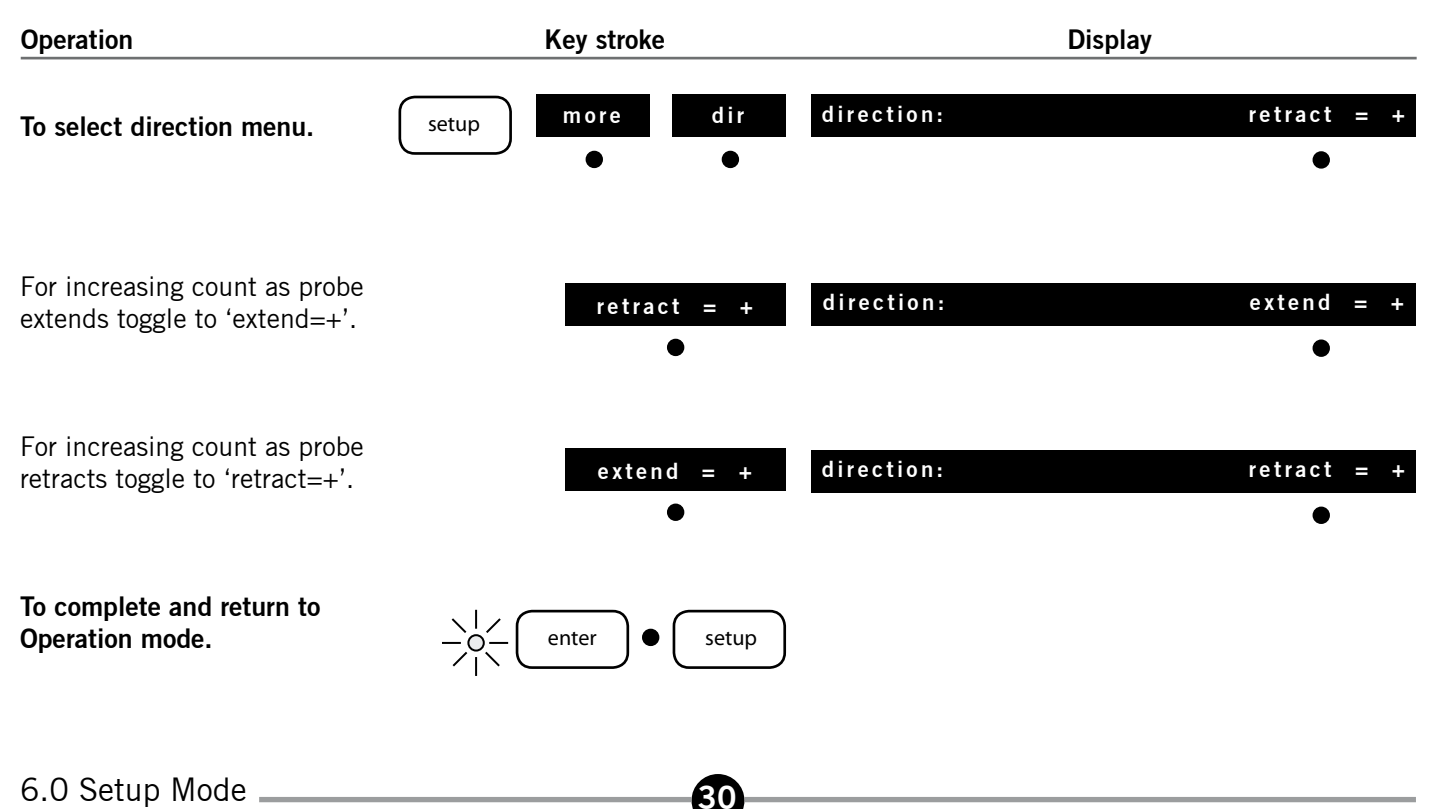

DR600/ DR700

#### 6.0 Setup Mode: Reference Mark

Uses reference marker on the Linear Encoder to establish reference datum.

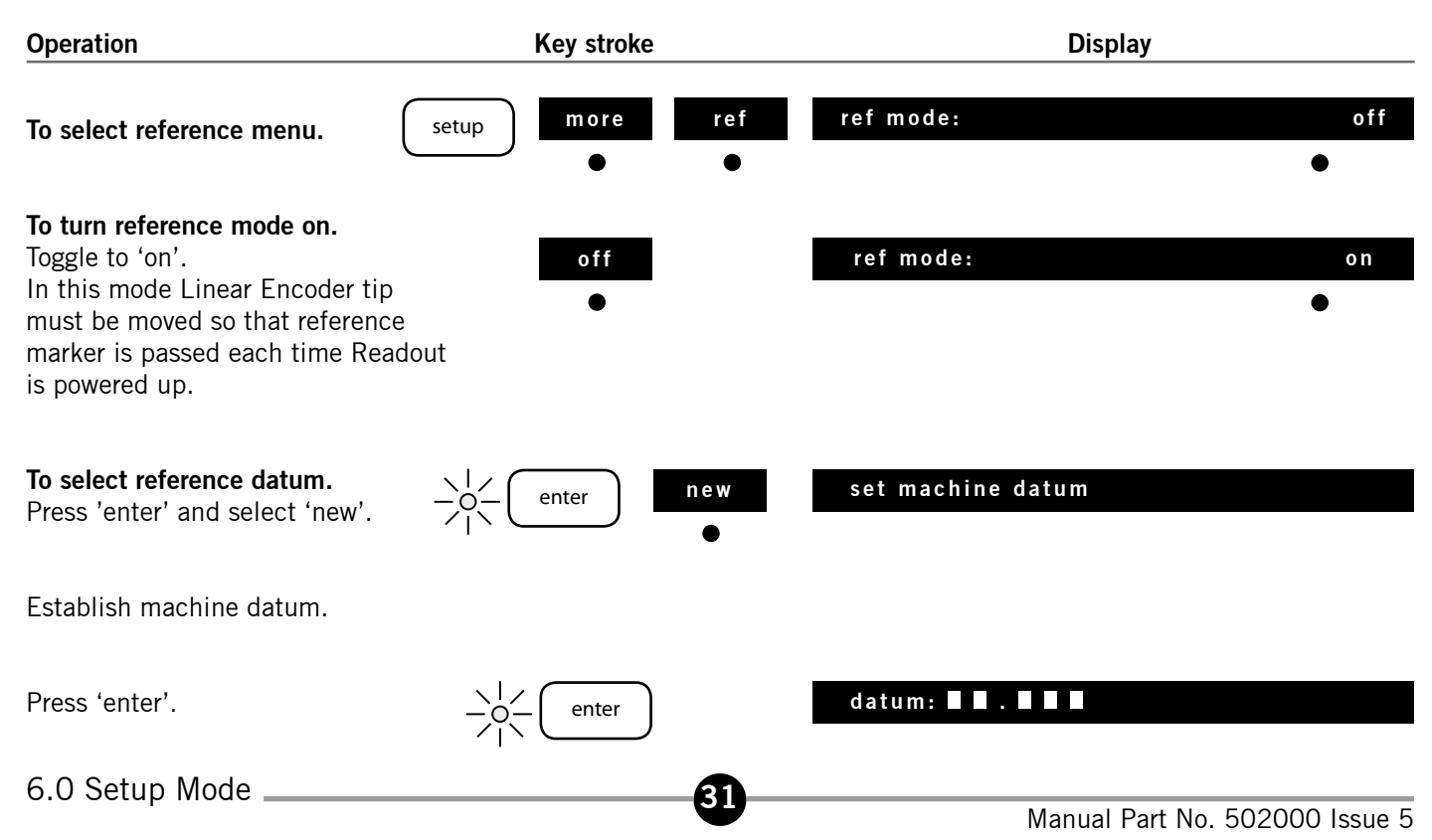

DR600/ DR700

#### 6.0 Setup Mode: Reference Mark continued

| Operation                                    | Key stroke          | Display            |          |
|----------------------------------------------|---------------------|--------------------|----------|
| For zero datum key in O                      | Key in O            | datum = 0          | del      |
| For a preset datum (eg 10.5)<br>key in 10.5. | Use numeric<br>keys | datum = 10.5       | del<br>• |
| Press 'enter'.                               | enter               | move thru ref mark |          |

Move tip until display counts.

**Note:** Reference lamp is on when in reference mode.

#### 6.0 Setup Mode: Reference Mark continued

To Recall reference mark.

| Operation                                    | Key stroke | Display            |  |
|----------------------------------------------|------------|--------------------|--|
| <b>Recall after power down.</b><br>Power on. |            | move thru ref mark |  |

33

Move tip until display counts.

Recall reference mark with unit powered up.

To select reference menu.

Press 'enter' and 'recall'.

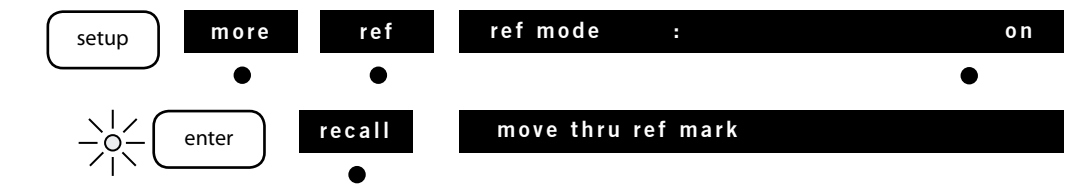

Move tip until display counts.

#### 6.0 Setup Mode: Reference Mark continued

To switch off reference mode.

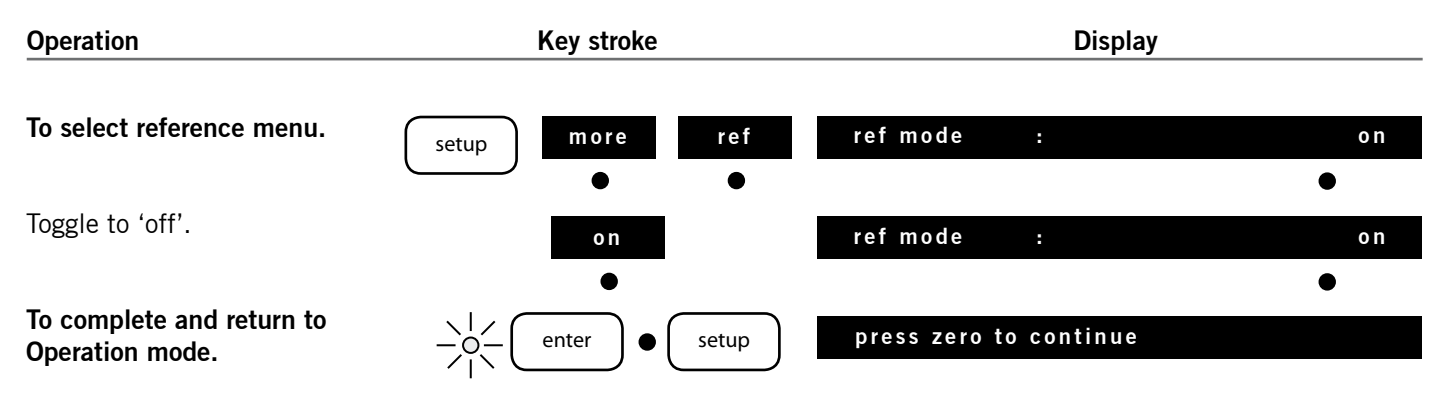

34

#### 6.0 Setup Mode: Reference *continued*

#### To show or hide operation menus.

| Operation                         | Key stroke     |      | Display       |     |
|-----------------------------------|----------------|------|---------------|-----|
| To select show menu.              | etup more more | show | show preset ? | yes |
| Toggle to 'yes' to show the       | no             | •    | show preset ? | yes |
| menu in Operation mode.           | •              |      |               | •   |
| Toggle to 'no' to hide the menu.  | yes            |      | show preset ? | no  |
| Press 'enter' to save the change  | •              |      |               | ٠   |
| and move onto the next selection. | -o- enter      |      |               |     |
| Proceed as instructed.            |                |      |               |     |

**Note:** To show 'scan' in Operation menu first install probes to be scanned using setup probe menu.

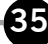
# 6.0 Setup Mode: Reference continued

(Allows you to select inches or mm's, to show or hide the units in operation mode and to enable the units shown in operation mode to be changed.)

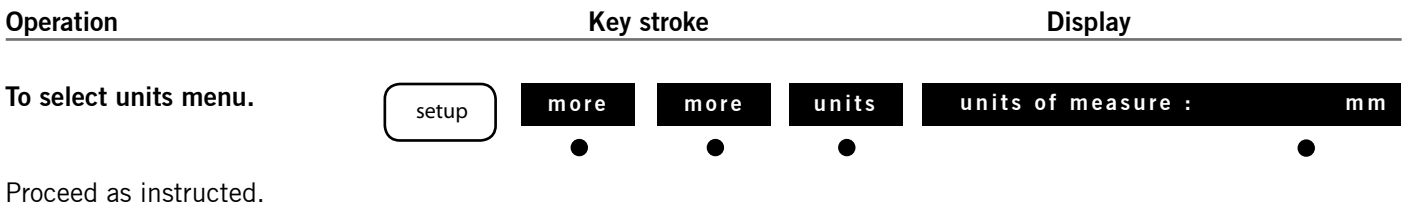

36

# 6.0 Setup Mode: External

To freeze display with external signal or RS232 CTRL B character.

| Operation                                                                   | Key stroke      |         | Display         |
|-----------------------------------------------------------------------------|-----------------|---------|-----------------|
| To select external menu.                                                    |                 |         |                 |
| setup                                                                       | e more ext      | freeze: | no freeze       |
| •                                                                           | • •             |         | •               |
| <b>To freeze on RS232 command.</b><br>Toggle to 'RS232'.                    | no freeze       | freeze: | R\$232          |
|                                                                             | •               |         | •               |
| To freeze on negative edge of external signal. Toggle to 'remote neg edge'. | R\$232          | freeze: | remote neg edge |
| - <b></b>                                                                   | $\bullet$       |         | •               |
| To freeze when remote signal is low.                                        | remote neg edge | freeze: | remote low      |
|                                                                             | •               |         | •               |
| To switch off freeze facility.                                              | remote low      | freeze: | no freeze       |
|                                                                             | •               |         | •               |
| To complete and return to $-\bigcirc$<br>Operation mode. $-\bigcirc$        | enter • setup   |         |                 |

(37

Note: See DR600 Installation Manual for electrical specification and timing for remote signals.

6.0 Setup Mode \_\_\_\_\_

DR600/ DR700

# 6.0 Setup Mode: Print

(Determines what information is sent to a printer or PC when the print ey is pressed or a send measurement command is received on the RS 232 interface, in operation mode.) To configure print options. **Operation Key stroke Display** 

### To select print menu.

| setup more more                               | more print            | blank lines:  | 0                 |               |
|-----------------------------------------------|-----------------------|---------------|-------------------|---------------|
| • •                                           | • •                   |               |                   | •             |
| To key in number of blank lines               | Use numeric           | blank lines:  | 5                 | del           |
| on print out e.g. 5.                          | keys                  |               |                   | •             |
| Press enter.                                  | enter                 | print program | no. ?             | no            |
|                                               |                       |               |                   | •             |
| To print the program number.                  |                       | print program | no. ?             | yes           |
| Toggle to 'yes'                               | no                    |               |                   | •             |
| or<br>To print reading without program number | •                     | print program | no. ?             | no            |
| Toggle to 'no'.                               | yes                   |               |                   | •             |
|                                               |                       | print:        |                   | this reading  |
| Press enter.                                  | enter                 |               |                   | •             |
| 6.0 Setup Mode                                |                       |               |                   |               |
| ·                                             | $\mathbf{\mathbf{w}}$ | 1             | Manual Part No. 5 | 02000 Issue 5 |

# 6.0 Setup Mode: Print continued

| Operation                                                                                                    | Key stroke        |        | Display                        |
|----------------------------------------------------------------------------------------------------|-------------------|--------|--------------------------------|
| <b>To print the current reading only.</b><br>Toggle through choices to<br>'this reading'.                                                               | all readings      | print: | this reading                   |
| <b>To print the reading and move</b><br><b>onto next selection.</b><br>Toggle through choices to 'reading<br>then step' (see Note 1 on following page). | this reading<br>● | print: | reading then step              |
| <b>To print all readings.</b><br>Toggle through choices to 'all<br>readings' (see Note 2 on following page).                                            | reading then step | print: | all readings                   |
| To complete & $-\bigcirc_{1}^{1}$ return to Operation mode. $-\bigcirc_{1}^{1}$                                                                         | enter • setup     |        |                                |
| 6.0 Setup Mode                                                                                                    | 39                |        | Manual Part No. 502000 Issue 5 |

### Note1:

When max/min menu is selected in Operation mode, displayed reading (e.g. maximum) is printed then next reading (e.g. minimum) is displayed. When 'scan' menu is selected in Operation mode displayed reading (e.g. scan 5) is printed then reading for next probe (e.g. scan 6) is displayed.

If max/min or scan are not selected, reading for current program (e.g. prog 2) is printed then reading for next program (e.g. prog 3) is displayed.

### Note 2:

When max/min menu is selected maximum, minimum and difference readings are all printed. When scan menu is selected readings for all scanned probes are printed. If max/min and scan are not selected, readings for all programs are printed.

# 6.0 Setup Mode: RS232 & Program

RS232: To configure RS232 serial port for connection to a printer or PC.

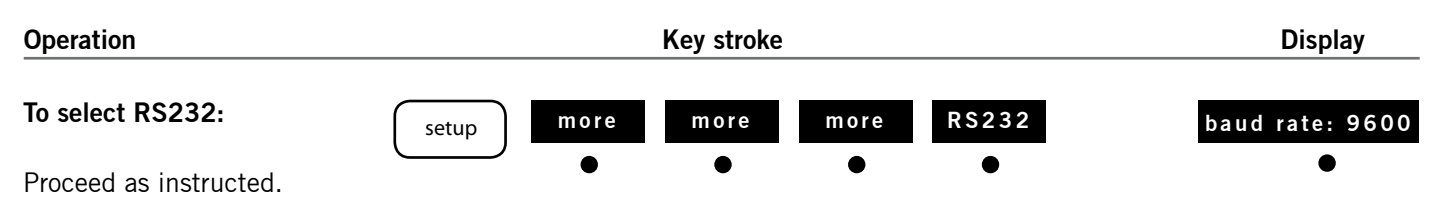

Program: To select the number of programs required and whether to return to the standard program each time

setup is pressed.

Operation Key stroke Display To select program. last program no: 9 more more prog setup • To change number of programs key in last program number Use numeric last program no: 5 del e.g. 5 (must be in range 1 to 9). keys

## 6.0 Setup Mode: RS232 & Program *continued*

DR600/ DR700

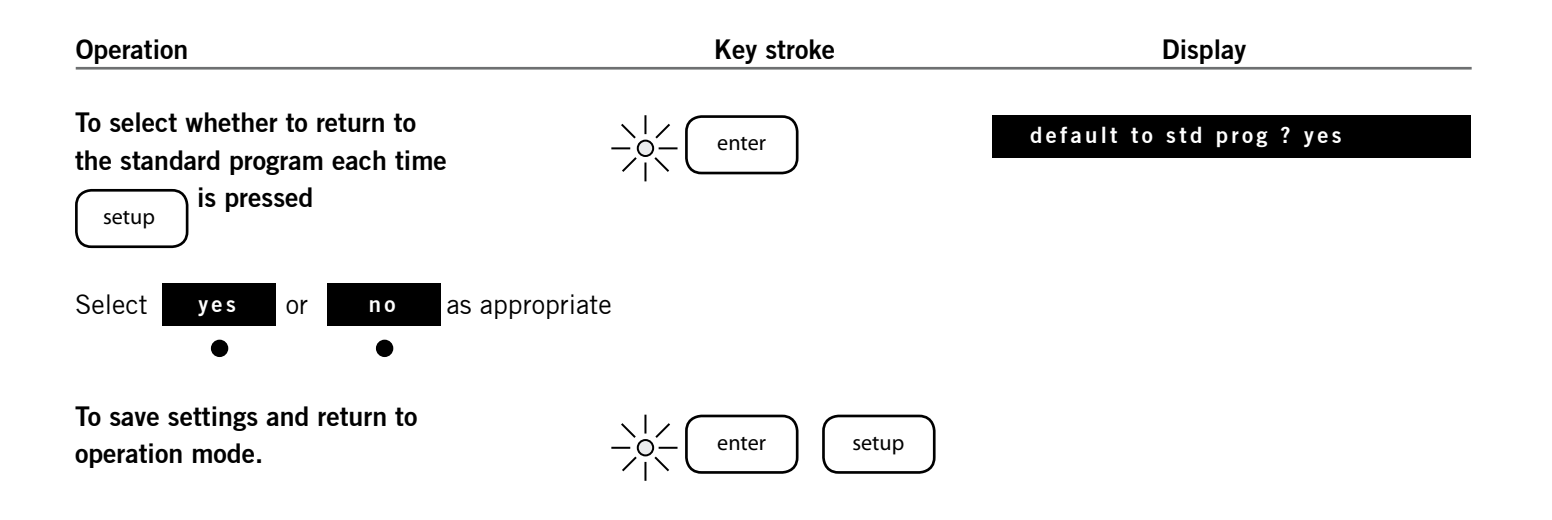

# 6.0 Setup Mode: Lock

(Allows you to lock individual Operation mode keys and Setup menus. Locked keys and menus may only be accessed when correct password has been entered. Lock, password and default menus are always locked until correct password has been entered.)

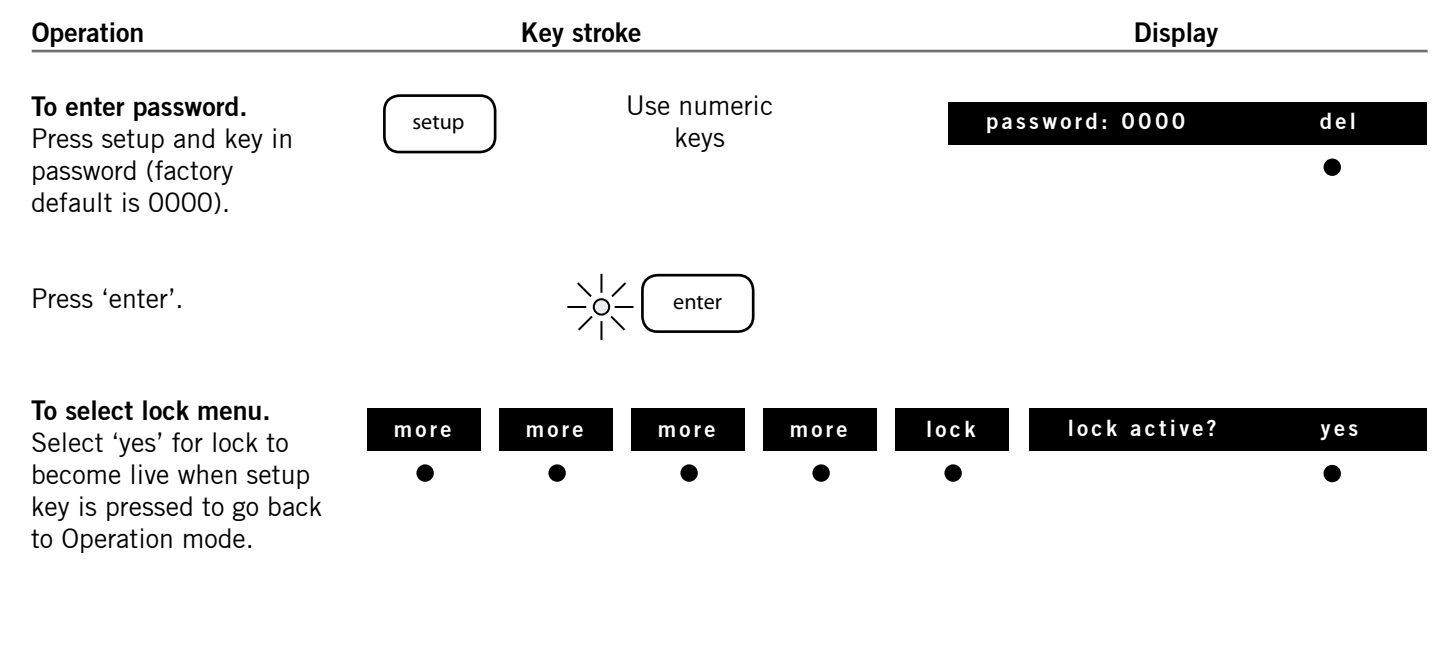

# 6.0 Setup Mode: Lock continued

| Operation                                                                                                    | Key stroke | Display      |   |
|----------------------------------------------------------------------------------------------------|------------|--------------|---|
| Toggle to 'no' if you wish<br>to move between setup<br>mode and Operation mode<br>without activating locked keys<br>and menus (note: locks are<br>always active after power up). |            |              |   |
| Press 'enter'.                                                                                                    |            | operate setu | р |
| Select 'operate' to lock or unlock<br>Operation mode keys; or 'setup'<br>to lock or unlock setup menus.                                                                          |            |              |   |
| Proceed as instructed.                                                                                                    |            |              |   |

44

DR600/ DR700

# 6.0 Setup Mode: Password

DR600/ DR700

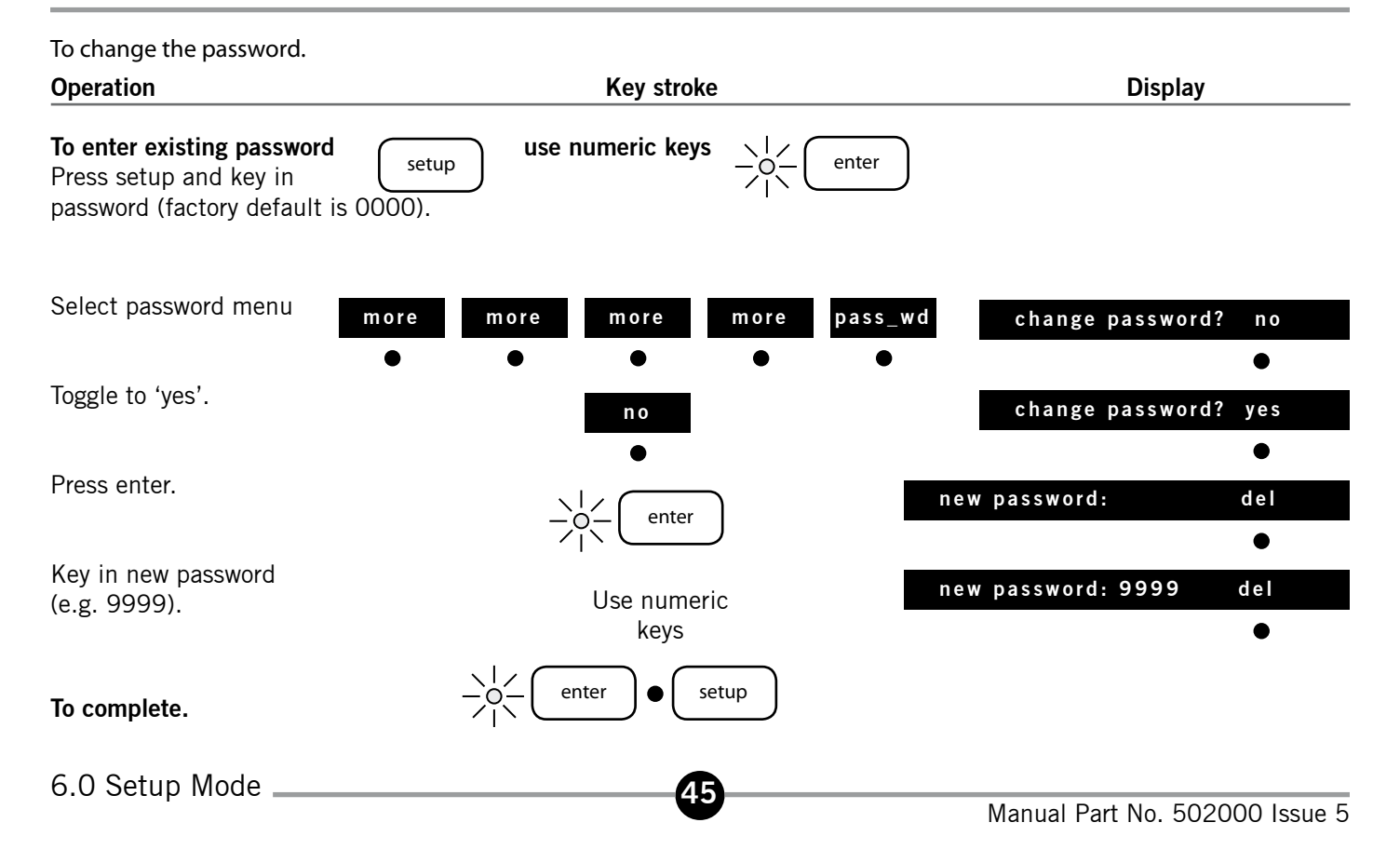

# 6.0 Setup Mode: Default

To recall factory defaults.

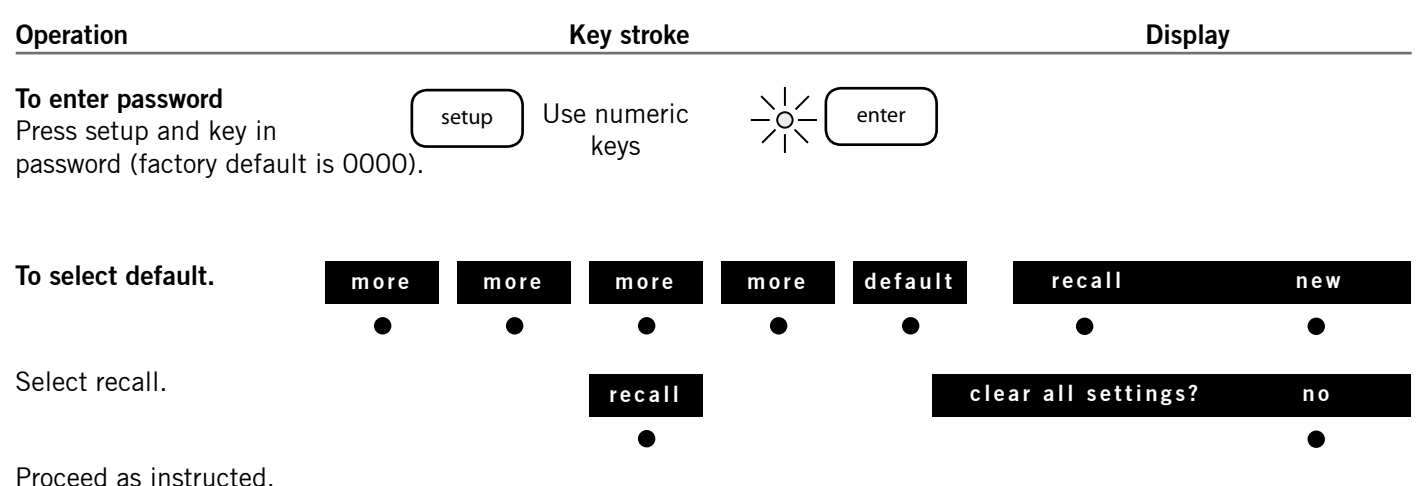

**Note:** 'New' option above overwrites factory default settings with the current settings. An additional security code is required to use this option. Consult your Solartron dealer for further information.

#### Introduction to Scaling Factor

Scaling Factor enables a factor (or multiplier) to be applied to the displayed measurement of the DR700. Factors that can be applied range from + 0.01 to + 100.0 or - 0.01 to - 100.0.

The scaling factor is applied individually for each program (standard or 1 to 9) and will scale the output of that program for any mode selected, Individual Probe, A + B, A - B. For A + B and A - B modes, scaling can be the same for A and B or separate for A and B.

All DR700 programmes default to a standard scaling factor of 1.000 for A and B.

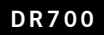

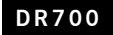

Setup of Scaling Factor Mode.

| Operation                                                                           | Key stroke            |      | Display               |
|-------------------------------------------------------------------------------------|-----------------------|------|-----------------------|
| To select probe menu                                                                | setup probe           | use: | individual probe<br>• |
| To set up a single probe Toggle<br>Through choices to 'individual probe'.           |                       | use: | individual probe<br>• |
| To set up 2 probes in an A + B<br>configuration.<br>Toggle to 'A + B'               | individual probe<br>• | use: | A+B<br>•              |
| <b>To set up 2 probes in an A – B</b><br><b>configuration.</b><br>Toggle to 'A – B' | A+B<br>●              | use: | A–B<br>●              |

48

### Single probe application

The following example shows you how to install a single Digital Probe or Linear Encoder with a scaling factor of x2.

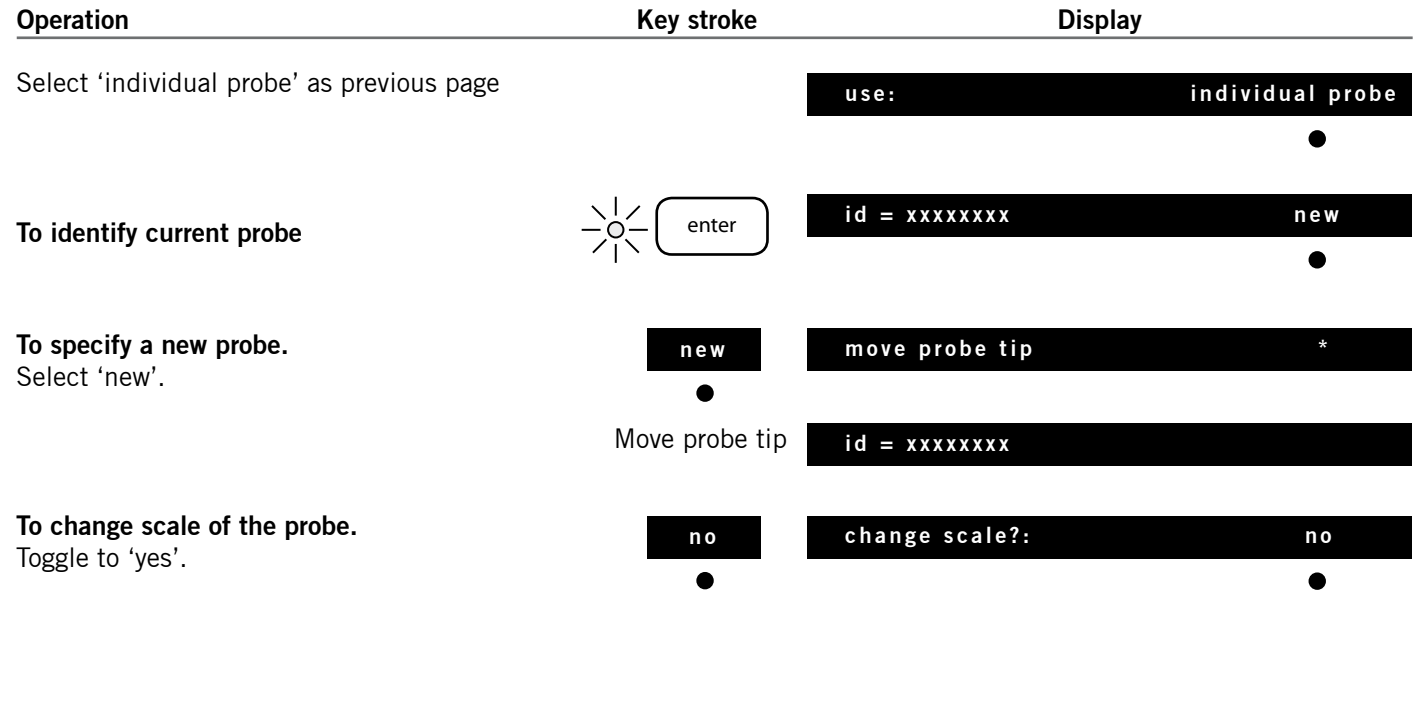

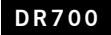

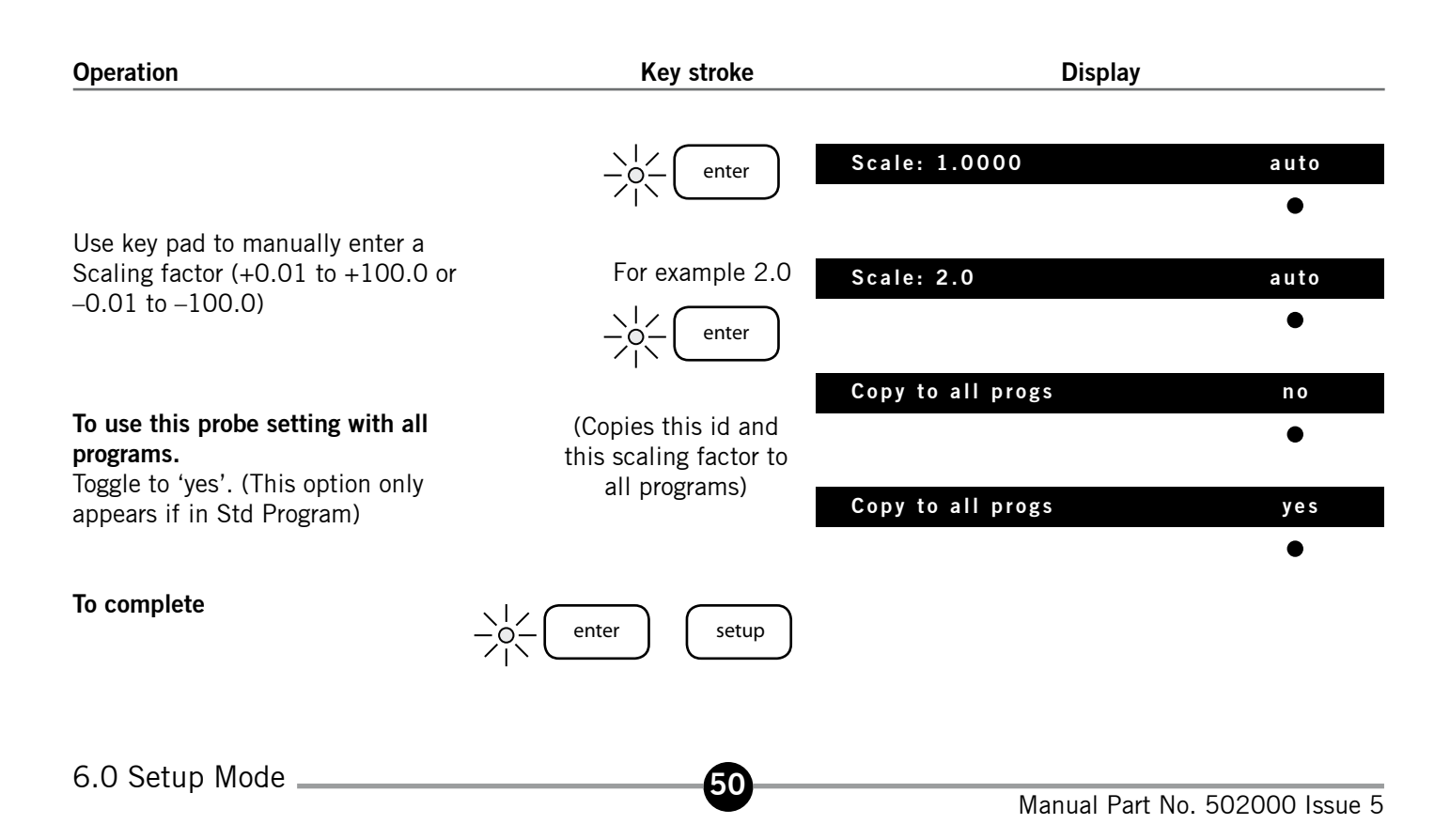

#### A + B or A – B probe application

For a dual probe application in the case of A + B and A – B, follow the Setup of Scaling Factor Mode and select either A + B or A – B.

#### **Auto Scaling**

If you do not know the scaling factor to be added to the probe, the DR700 has an Auto Scaling option.

#### Auto Scaling with a Single probe

The following example shows you how to install a single Digital Probe or Linear Encoder and auto calculate a scaling factor from two datum positions.

Follow the procedure for selecting an 'Individual probe'.

| Operation                  | Key stroke | Display          |
|----------------------------|------------|------------------|
| Select 'individual probe'. | u s e      | individual probe |
|                            |            | •                |
|                            |            |                  |
|                            |            |                  |
| 6 0 Satur Mada             |            |                  |

(5 L

DR700

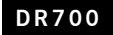

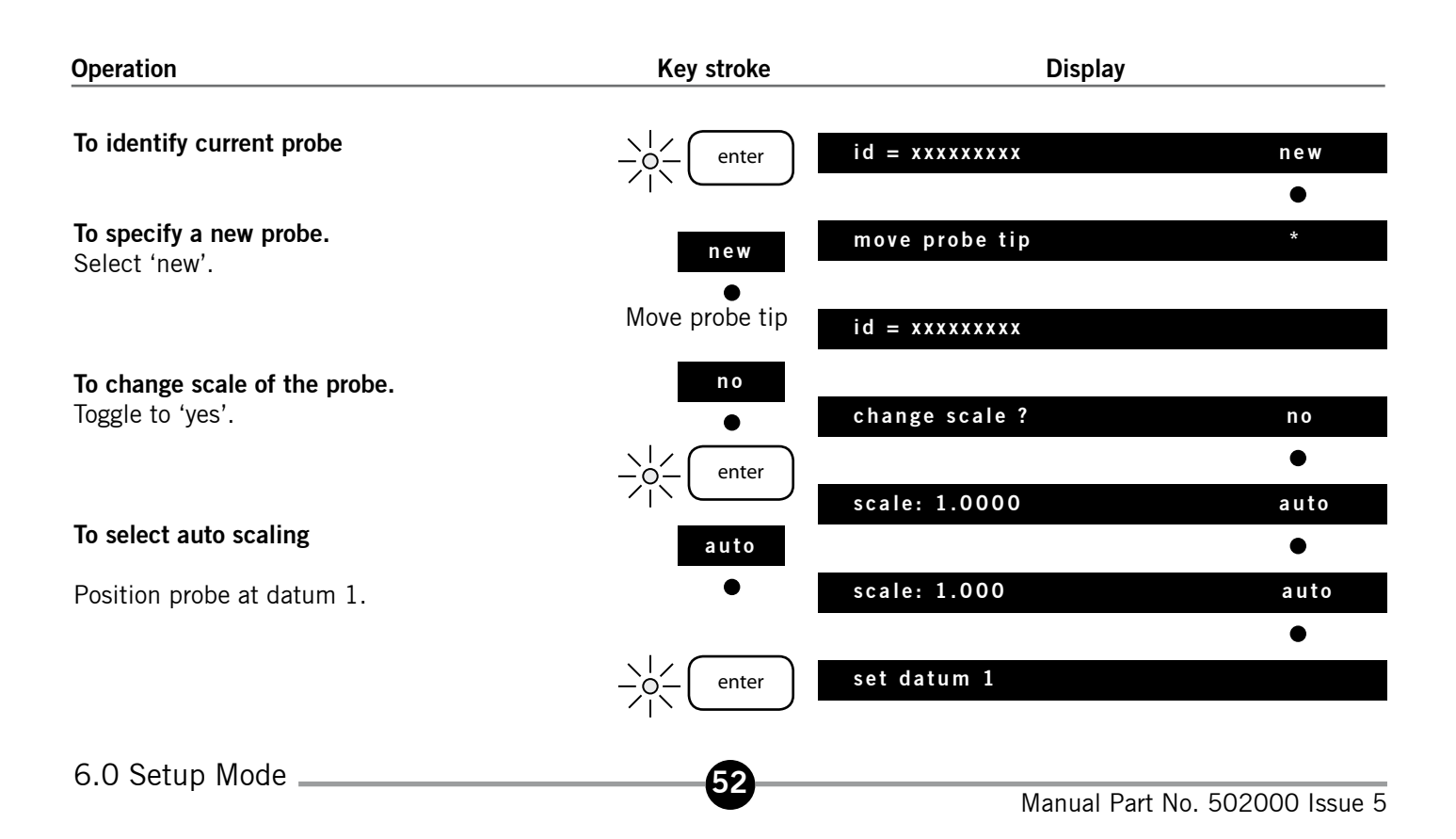

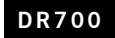

| Operation                                                                                                | Key stroke                                                           | Display             |           |
|----------------------------------------------------------------------------------------------------|----------------------------------------------------------------------|---------------------|-----------|
| Manually enter required display value for datum 1                                                        | For example 2.00                                                     | Datum 1: 2.000      | •         |
| Position probe at datum 2.                                                                               |                                                                      | Set datum 2         |           |
| Manually enter required display value for datum 2                                                        | For example 5.00                                                     | Datum 2: 5.000      |           |
| The scaling factor will be calculated and automatically displayed                                        | $- \bigcirc -$ enter<br>$- \bigcirc -$ enter<br>$- \bigcirc -$ enter | Scale: x.xxxxx      | auto<br>● |
| If the scaling factor, which has been calculated, is out of scaling range $+0.01$ to $+100.0$ or $-0.01$ |                                                                      | scale factor error  |           |
| to -100.0 an error will be displayed. If the purpovement between datum 1 and datum 2 is t                | robe<br>o small                                                      | range diff to small |           |
| an error will be displayed.                                                                              |                                                                      | Copy to all progs   | no        |

53

| Operation                                                                                                    | Key stroke                                                                   | Display           |          |
|----------------------------------------------------------------------------------------------------|------------------------------------------------------------------------------|-------------------|----------|
| To use this probe setting with all<br>programs.<br>Toggle to 'yes'. (This option only<br>appears if in Std Program). | (Copies this ID to all<br>programs and this scale<br>factor to all programs) | copy to all progs | yes<br>• |
| To complete                                                                                                    | enter setup                                                                  |                   |          |

#### Auto Scaling with in A + B or A - B.

If you do not know the scaling factor to be added to the probe in a dual probe application in the case of A + B and A – B, follow the Setup of Auto Scaling with a Single Probe Mode and select either A + B or A – B.

Continue to follow the procedure, then the DR700 will request "scale A and B same? no/yes", answer accordingly, and then follow the displayed instructions.

#### **Scaling Factor Indication**

If a scaling factor is changed to a value other than 1.000, then a visual indication  $\blacktriangleleft$  is given on the last alphanumeric character.

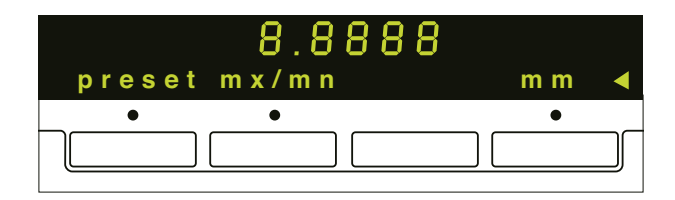

If required the scaling indication can be suppressed

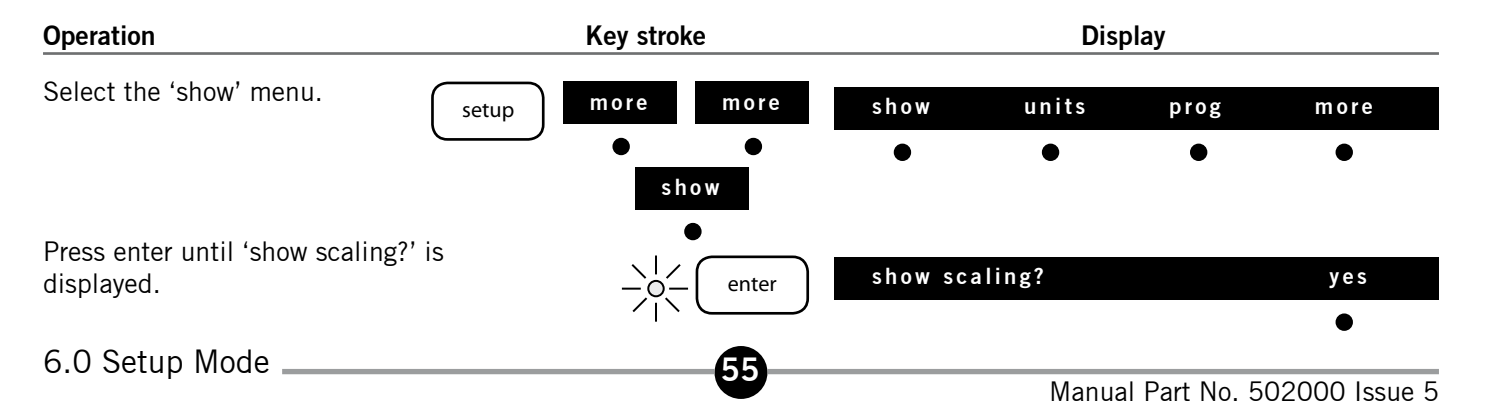

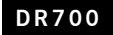

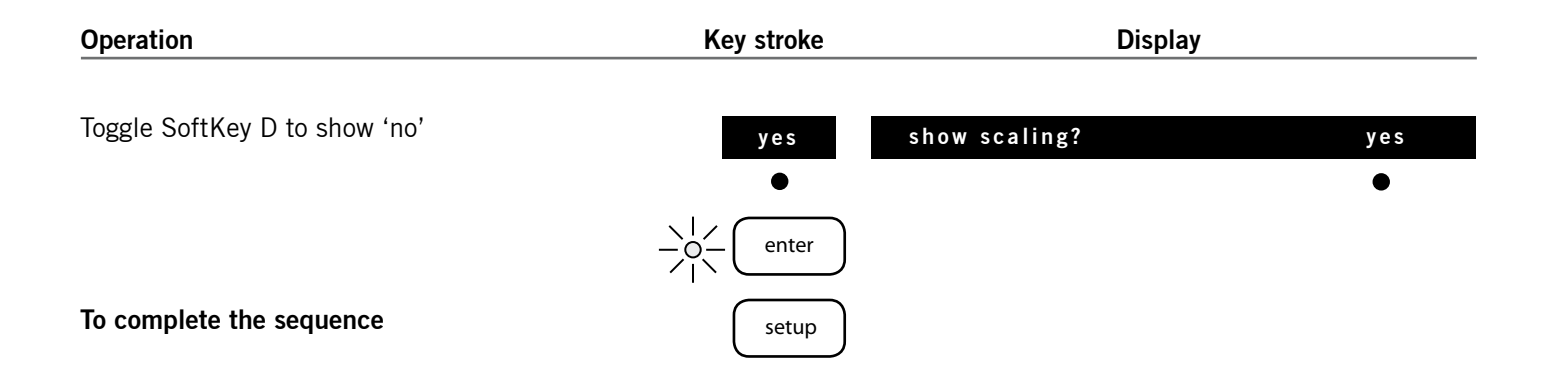

56

If you wish to clear the scaling factor from any program, set its scaling factor to 1.000.

#### Introduction to Gauging Mode

- Global Pass/Fail evaluation on up to 30 scan channels (using range lamps).
- Each scan channel has it's own Limits and Pre-sets
- Each channel can be a single probe, A + B or A B
- Can be set up for 1 to 30 scan channels. (Maximum of 30 probes)

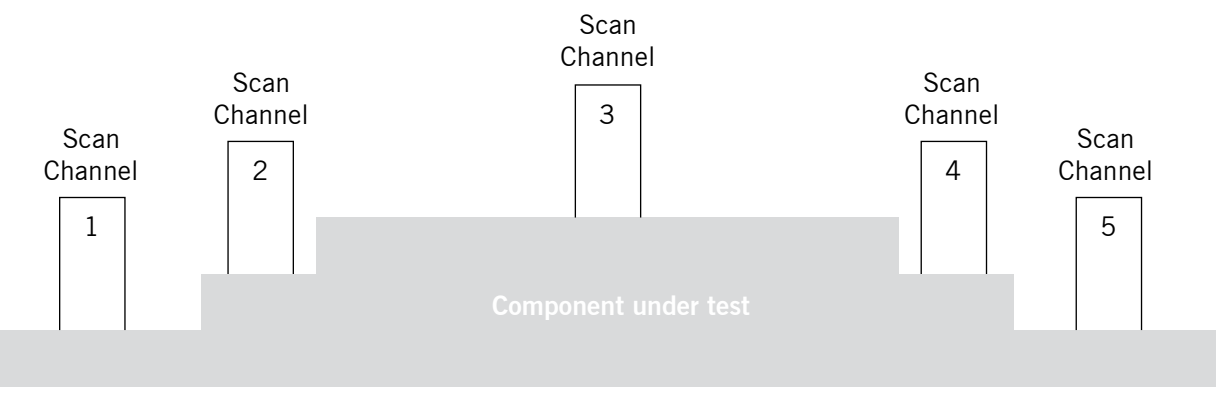

57

6.0 Setup Mode \_

# 6.0 Setup Mode: Gauging Mode continued

#### Selecting and Setup of Gauging Mode

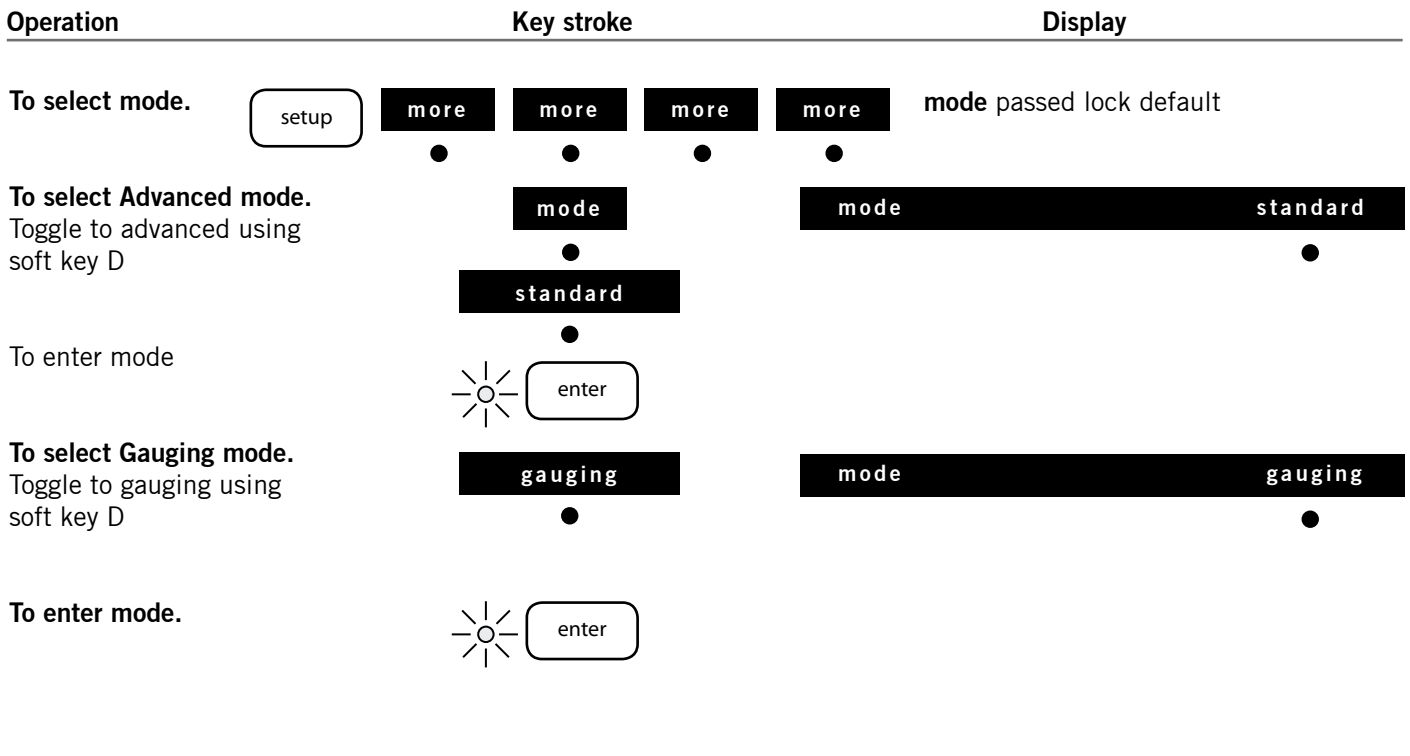

58

DR700

## 6.0 Setup Mode: Gauging Mode continued

#### Setup of Gauging Mode Parameters

| Operation                                                                                     | Key stroke                                                                 | Display           |                  |
|-----------------------------------------------------------------------------------------------|----------------------------------------------------------------------------|-------------------|------------------|
| Select number of<br>Scan Channels                                                             | Use numeric keys                                                           | scan channels: 30 |                  |
| To store number of<br>Scan Channels                                                           | -O-<br>()<br>(enter                                                        | scan channels: 30 | del              |
| To set up each probe                                                                          | Refer to page 24 and 25<br>This procedure is used<br>for each scan channel | scan xx           | individual probe |
| Set search delay, in<br>seconds. (The length<br>of time each out of<br>limits channel will be | 1 2 2 4 5                                                                  |                   |                  |
| shown if search<br>function is used)                                                          | 1, 2, 3, 4, 5<br>toggle (Using Soft Key D)                                 | search delay      | 2sec             |

59

### 6.0 Setup Mode: Gauging Mode continued

| Operation                                                  | Key stroke      | Display                |
|------------------------------------------------------------|-----------------|------------------------|
| To store search delay and complete setting of Gauging Mode | -O- enter setup | press zero to continue |

Pressing the zero key, will set all the gauging probes to zero, and automatically enter into the main gauging mode display.

To establish the actual position within the stroke of the probes connected, by pressing the escape key will set all the gauging probes to nominal.

Note: Zero will give an error message if all probes selected are not in range, they will automatically be set to nominal.

60

### Operation of Gauging Mode

Segment rotates to indicate scanning in progress • • • •

### Functions

| Scan   | This halts the scan and displays the first scan channel.     |
|--------|--------------------------------------------------------------|
|        | This is known as Static Mode.                                |
| Search | Searches and displays the channels, which are out of limits. |
|        | (Pin 6 on Input/Output connector simulates key press).       |
| Load   | Loads the preset value for all scan channels.                |
| Zero   | Zero all scan channels.                                      |

61

6.0 Setup Mode \_\_\_\_\_

| Function | Display | Soft key |                                                                                                    |
|----------|---------|----------|----------------------------------------------------------------------------------------------------|
| Scan     | Scan X  | A        | Where X is the scan channel number.<br>Pressing the key again will advance onto the next scan channel.                                                                                                    |
|          | End     | D        | Ends the Static Mode and reverts to scan mode.                                                                                                    |
| Search   |         | С        | If all scan channels are within the limits the display will show 'no faults found'.<br>Otherwise the display will show the failing channel for the selected time. (Refer to<br>page 59. Setting Up Gauging Mode.) At the end of the search Scan Mode will re start<br>automatically. |

#### Hi and Low Limits

Each scan channel has it own high and low limits (follow the procedure on page 19). Each channel is numbered, and is labelled **scan X** (Where X is the scan channel number), to identify which channel is being set.

#### Presets

To set the presets follow the procedure on page 14 of this manual.

Again each channel is numbered, and is labelled Scan X (Where X is the scan channel number), to identify which channel is being set.

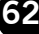

#### **Gauging Mode Print Options**

Set the print up in the same way as described on page 38. The print options are as follows:

| Function          | Description                                                                                                    |  |
|-------------------|----------------------------------------------------------------------------------------------------|--|
| This reading      | If in scan mode no print will occur.<br>If in static mode, the current scan channel prints.                                                                                                    |  |
| Reading then step | If in scan mode, this changes to static mode and prints the first channel.<br>Each press of print will advance to the next scan channel and prints. After printing all<br>channels, it will loop back to the first channel.                                    |  |
| All readings      | In scan mode, scanning is temporarily suspended, all scan channels are printed and<br>scanning is then resumed.<br>In static mode all scan channels are printed and the display reverts to the scan<br>channel that was displayed before the printing process. |  |

63

#### Introduction to Max A + Max B

In Standard Mode on the DR600 and 700, the unit can be configured to read two probes and provide a Maximum A + Maximum B function.

The display is updated every 70ms, and displays the Maximum A plus Maximum B reading.

Max A + Max B will display the maximum reading seen by probe 1 and the maximum reading seen by probe 2 and add them together. (Maximum are updated within the probes every 4ms.)

Also in Max A + Max B the Digital Readout enables you also to display Maximum A reading, Maximum B reading and for helping to set the probes up, the raw reading from A or B.

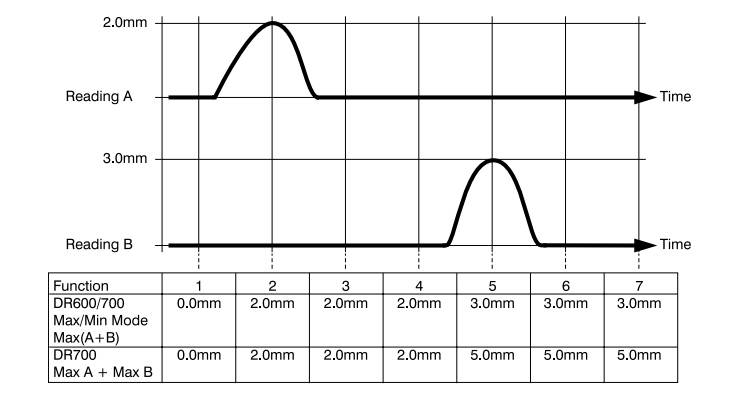

### 6.0 Setup Mode: Max A + Max B continued

#### Selecting and Setup of Max A + Max B Mode

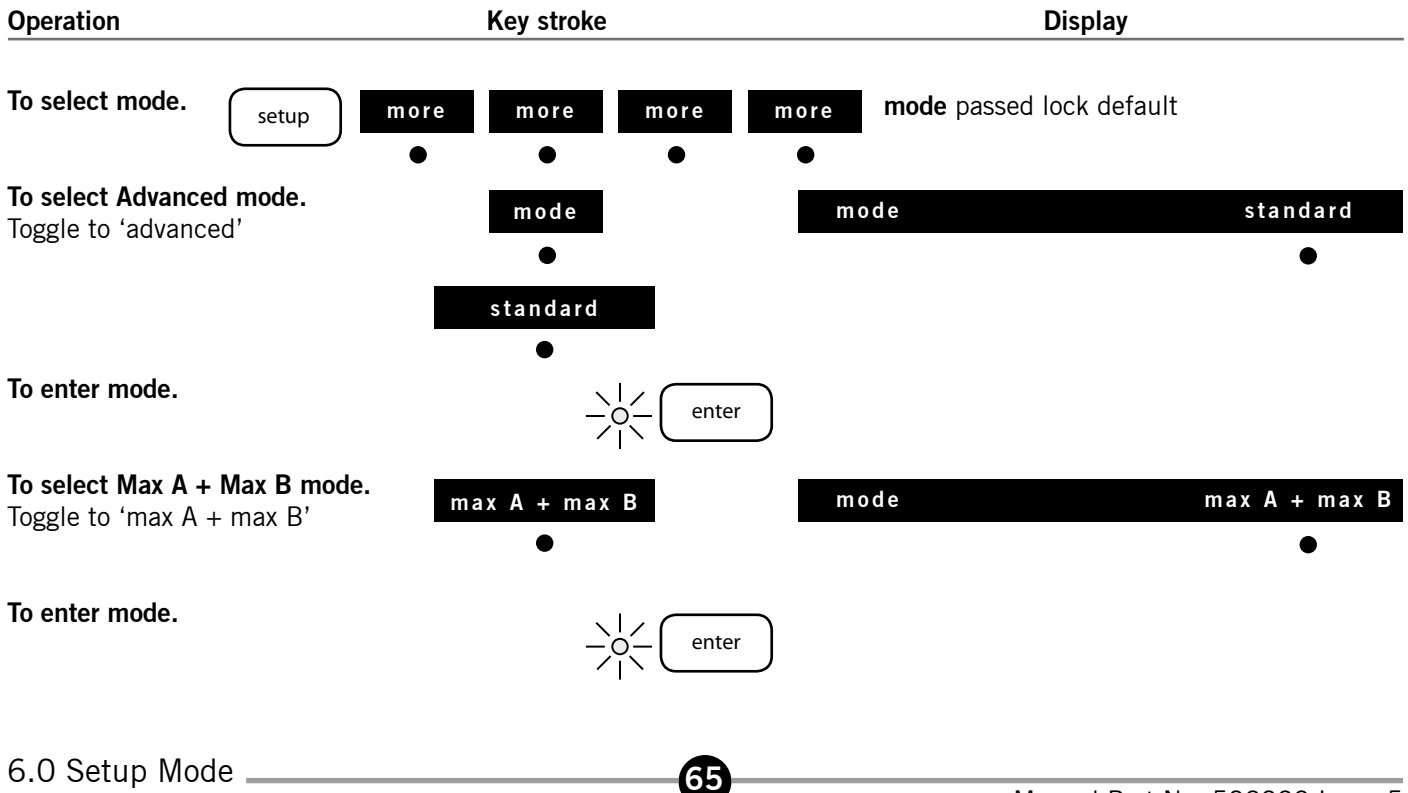

**DR700** 

### 6.0 Setup Mode: Max A + Max B continued

#### DR700

### Selecting and Setup of Max A + Max B Mode

| Operation                               | Key stroke              | Display |
|-----------------------------------------|-------------------------|---------|
| Set up probe A                          | Refer to page 24 and 25 |         |
| Set up probe B                          | Refer to page 24 and 25 |         |
| To complete setting<br>of Max A + Max B | -O-<br>I enter setup    |         |

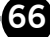

### 6.0 Setup Mode: Max A + Max B continued

DR700

Operation of Max A + Max B

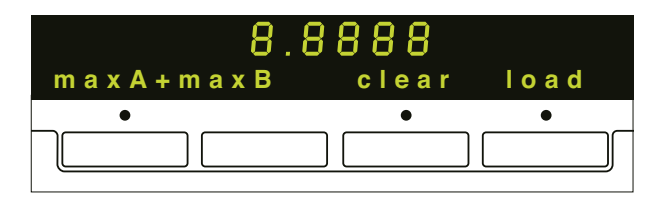

#### Max A + Max B Mode Print Options

Set the print up in the same way as described on page 38. The print options are as follows:

| Print Option      | Description                                                                                |  |  |
|-------------------|--------------------------------------------------------------------------------------------|--|--|
| This reading      | Prints the current display.<br>Print the current display and advances to the next display. |  |  |
| Reading then step | Cycles<br>Max A + Max B<br>Max A<br>Max B<br>Raw A<br>Raw B                                |  |  |
| All readings      | Prints the output for all the display options in one operation.                            |  |  |

| Function                         | Display       | Soft key                  |                                                                                 |  |  |
|----------------------------------|---------------|---------------------------|---------------------------------------------------------------------------------|--|--|
| Max A + max B                    | max A + max B | A                         | Shows the Maximum of probe A added to Maximum of probe B                        |  |  |
|                                  | Clear         | С                         | Resets maximum reading in the probes to current probe position for both A and B |  |  |
|                                  | Zero          |                           | Sets max A+ max B result to zero                                                |  |  |
| Max A                            | Load          | D                         | Loads the current pre-set value onto the display                                |  |  |
|                                  | Max A         | A                         | Display shows the maximum A reading                                             |  |  |
|                                  | Clear         | С                         | Resets maximum reading in probe A to current probe position                     |  |  |
| Max B                            | Zero          |                           | Sets max A result to zero                                                       |  |  |
|                                  | Max B         | A                         | Display shows the maximum B reading                                             |  |  |
|                                  | Clear         | С                         | Resets maximum reading in probe B to current probe position                     |  |  |
| A Zero Sets max B result to zero |               | Sets max B result to zero |                                                                                 |  |  |
| В                                | A             | A                         | Actual probe reading, with no offset or pre-set applied                         |  |  |
|                                  | В             | A                         | Actual probe reading, with no offset or pre-set applied                         |  |  |

The following I/O connector pins can be used for remote control.

pin 3 – Load pin 5 – Clear pin 6 – Softkey A (Display Type)

68

#### Introduction to Autosense

Autosense Mode is designed to enable the automatic selection of a program, when the tool associated with that program is used.

This mode is intended for application where only one tool is in use any one time. Each tool must use a unique probe (or probes). A total of 9 tools can be used, from 1 to 9 will be associated with Programs 1 to 9.

When there are no tools in the working range the alphanumeric display shows **autosense: all tools** parked and the numeric display and program number display are blank.

69

When the tool read enters the **working range** the tool becomes active and the program for that tool is automatically invoked, along with it's limits, presets etc. The working range for each program is defined by a Range High Limit and Range Low Limit.

Once a program is active it's operation is the same as Standard Mode. When the tool leaves the **working range** the unit will revert to all tools parked until another tool is used.

## 6.0 Setup Mode: Autosense Mode continued

#### Selecting and Setup of Autosense Mode

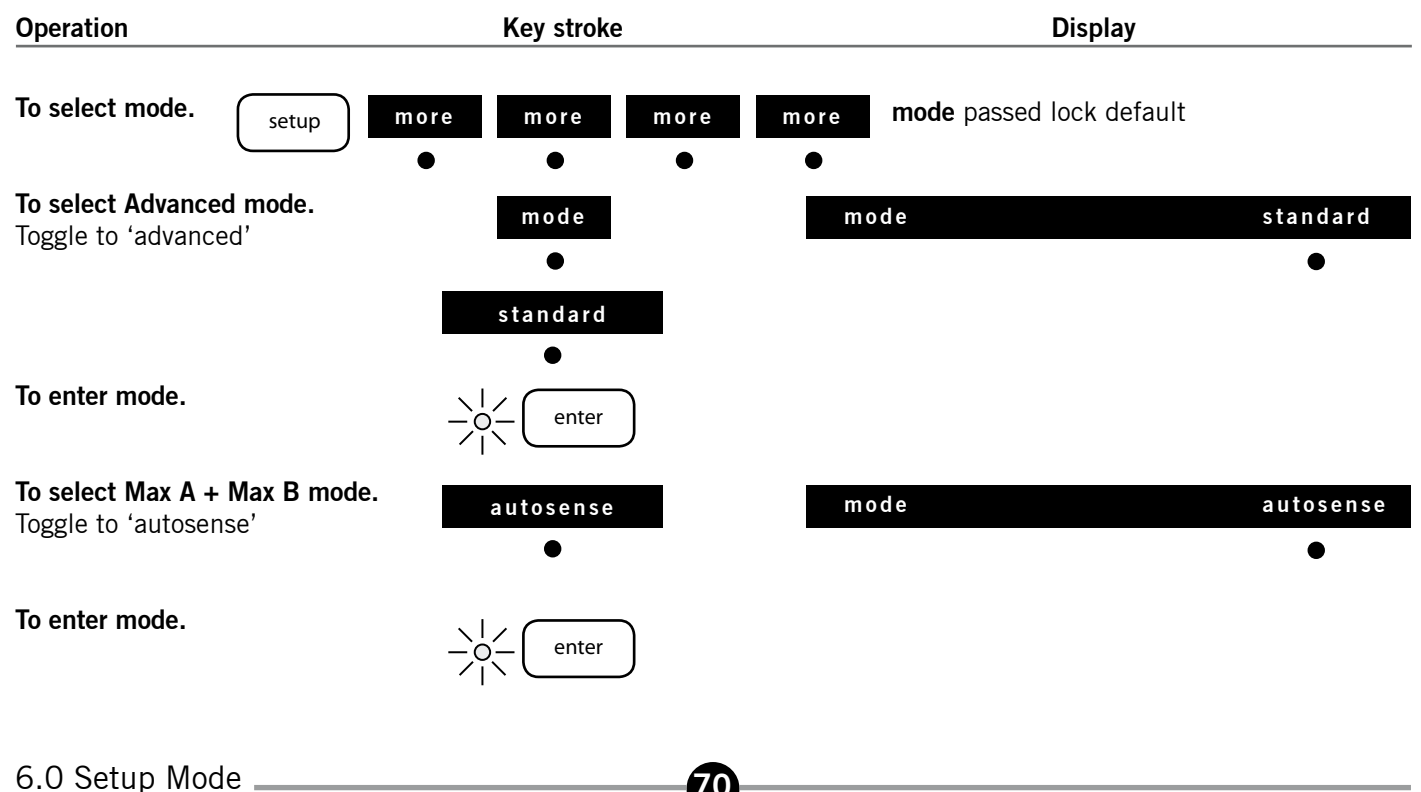

**DR700** 

# 6.0 Setup Mode: Autosense Mode *continued*

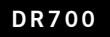

### Set up of Autosense Parameters

| Operation                                                                    | Key stroke              | Display      |
|------------------------------------------------------------------------------|-------------------------|--------------|
| Define the number of tools which are<br>tool be used. Enter value by numeric | Enter value<br>(1 to 9) | no of tools: |
| pau                                                                          | -O- enter               |              |

The following sequence will follow for the number of tools entered. (The tool number will be displayed in the Program Display)

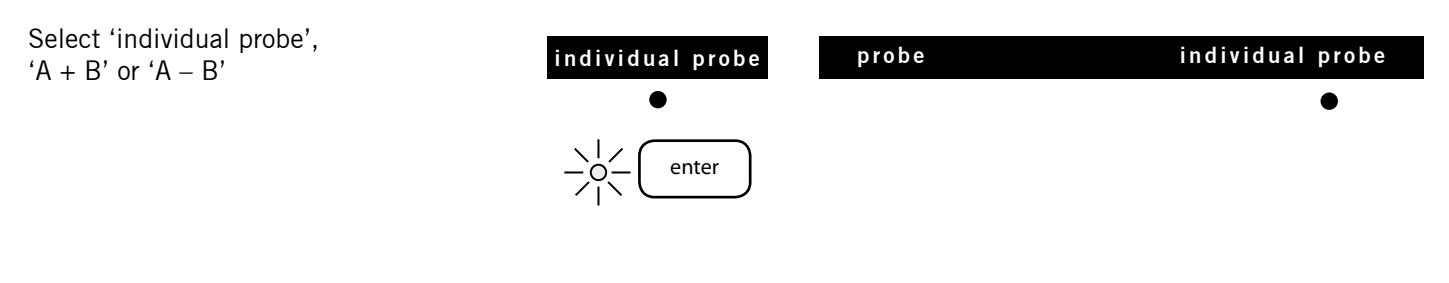
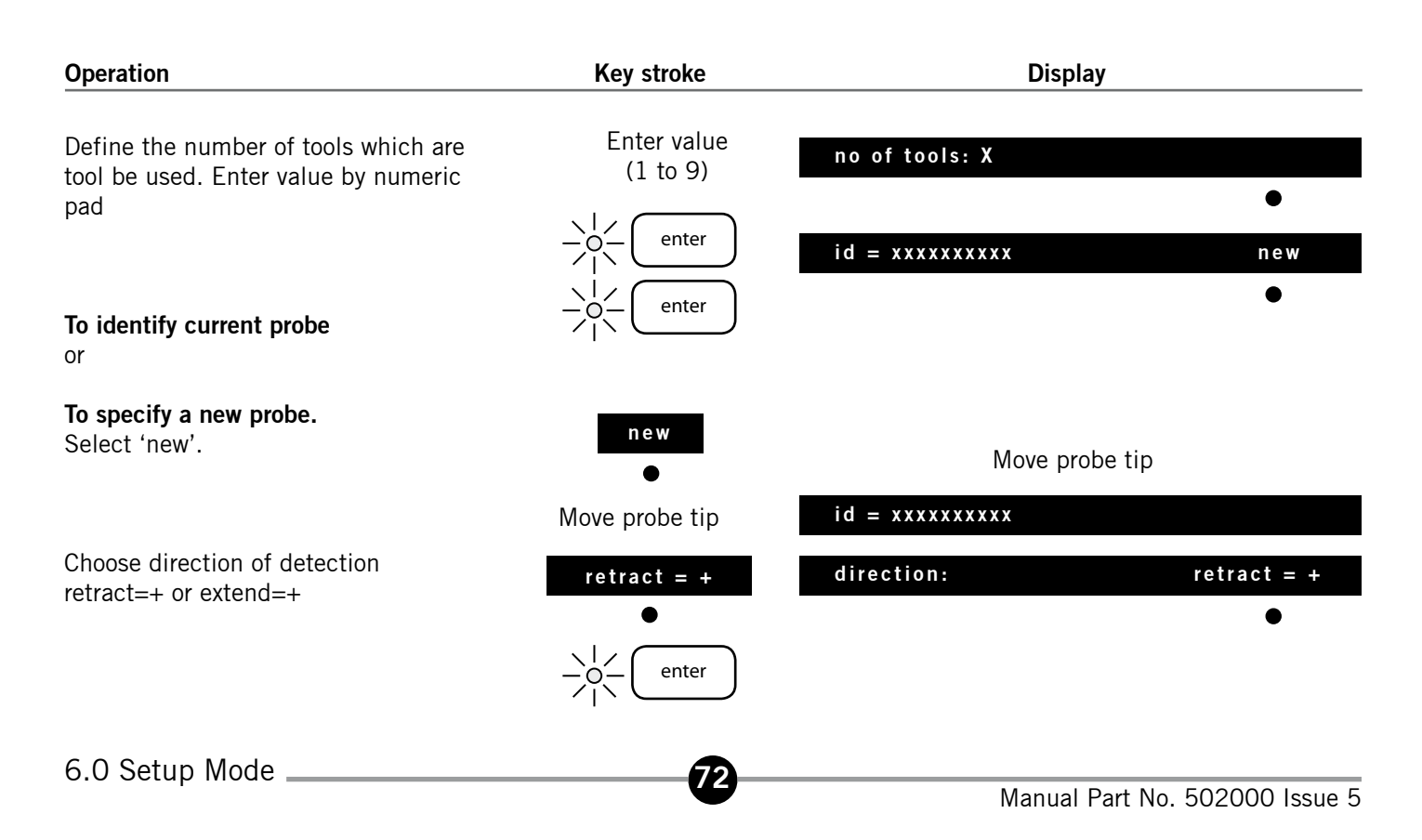

### 6.0 Setup Mode: Autosense Mode continued

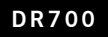

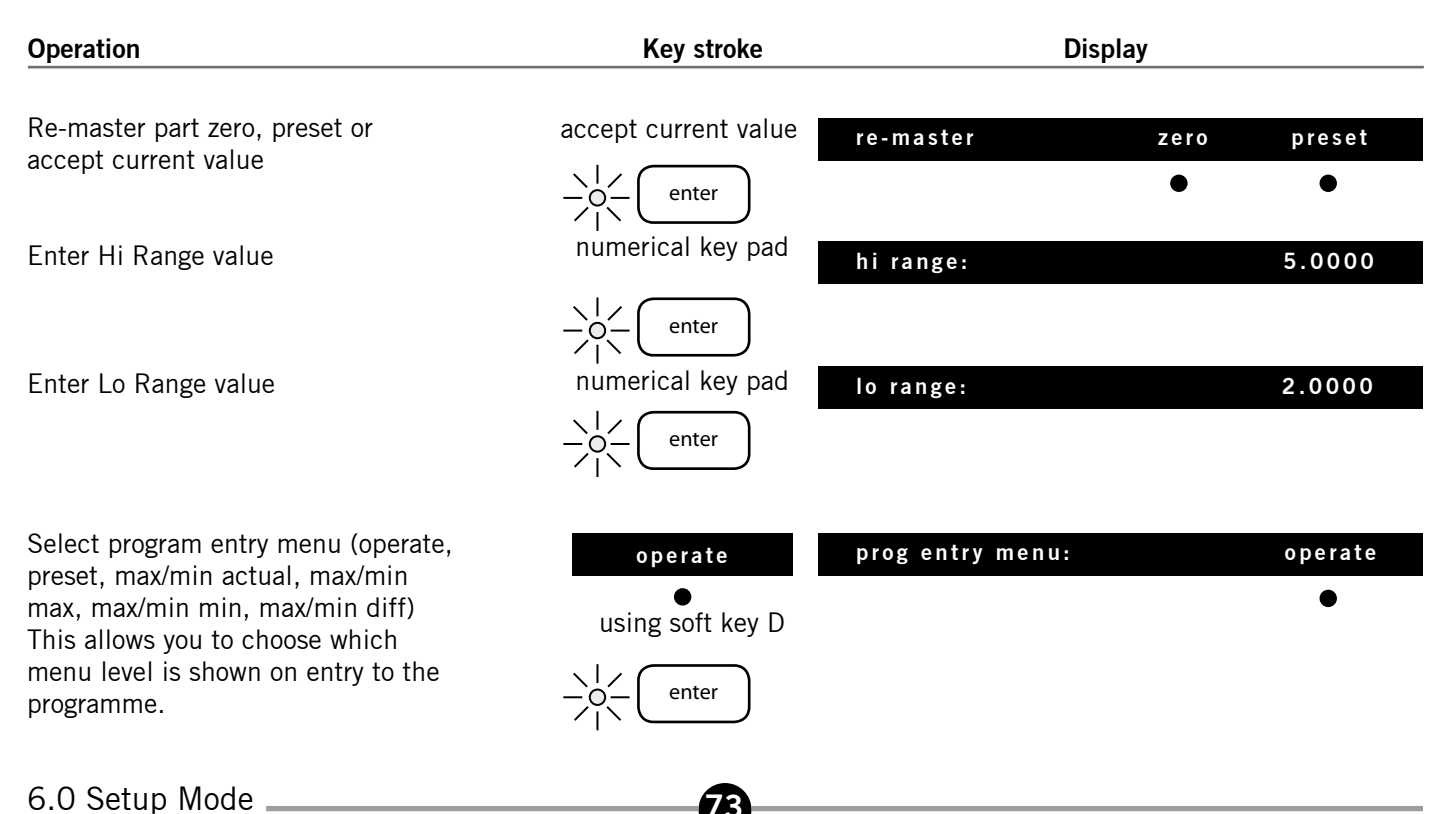

### 6.0 Setup Mode: Autosense Mode continued

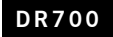

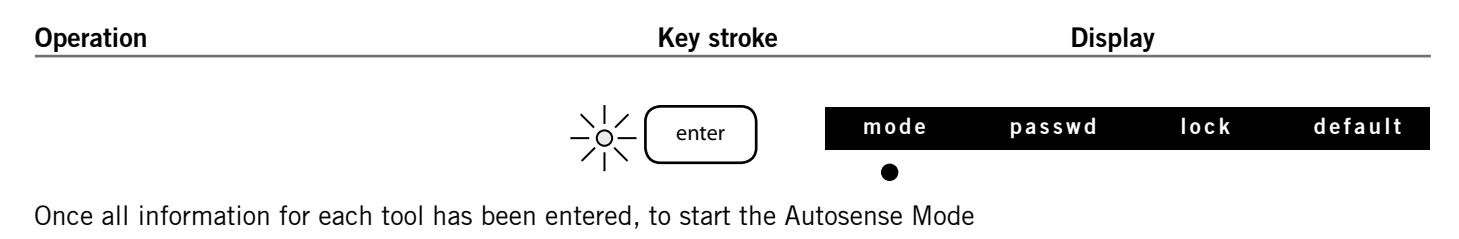

setup

### 6.0 Setup Mode: Autosense Mode continued

#### **Operation of Autosense Mode**

After settting up Autosense Mode then each tool will have had it's work range set. With all tools parked, there will be the following display.

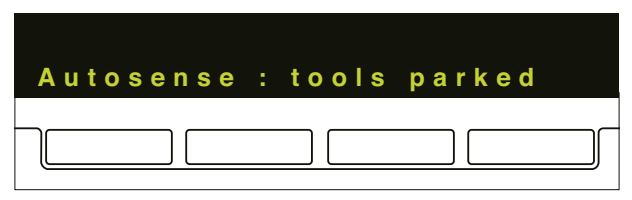

When a probe reading is within its defined working range, the display will show the selected tool.

| 8      | 8.8888    |     |
|--------|-----------|-----|
| preset | m x / m m | m m |
| •      | •         | •   |
|        |           |     |

The Alpha Numeric display will depend upon the menu level option selected in the setup.

Note that the working range only defines the region in which the tool is active. Limits for the tool work range can be adjusted in the Limit menu.

#### Autosense Mode Print Options

Set the print up in the same way as described on page 38. The print options are as follows:

| Print Option      | Description                                                       |
|-------------------|-------------------------------------------------------------------|
| This reading      | Prints output of current tool in use.                             |
| Reading then step | Not applicable in autosense, as program selection is by tool use. |
| All readings      | Prints output of all tools.                                       |

#### Introduction to Peak Mode

When the DR700 is in Peak Mode, the unit is designed to take a number of manually triggered peak (maximum) readings, from a single probe (Digital Probe or Linear Encoder) and then analyse and display a calculated result in the form of the following displays.

Point(Max) : Maximum Peak value recorded Point(Min) : Minimum Peak value recorded Point(Range) : Peak(Max) - Peak(Min) Point(Avg) : Sum of all points / No of points

The manual trigger will be available via Soft Key D **<store>** or an external logic input. (Input / Output connector Pin 3.) Refer to the Installation manual of the DR600/700

#### Operation Key stroke Display To select mode mode passed lock default more more more more setup To select Advanced mode. mode mode standard Toggle to 'advanced' standard To enter mode enter To select peak mode. peak mode peak Toggle to peak To enter mode enter

6.0 Setup Mode \_\_\_\_\_

Selecting and Setup of Peak Mode

Manual Part No. 502000 Issue 5

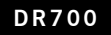

#### Setup of Peak Mode Parameters

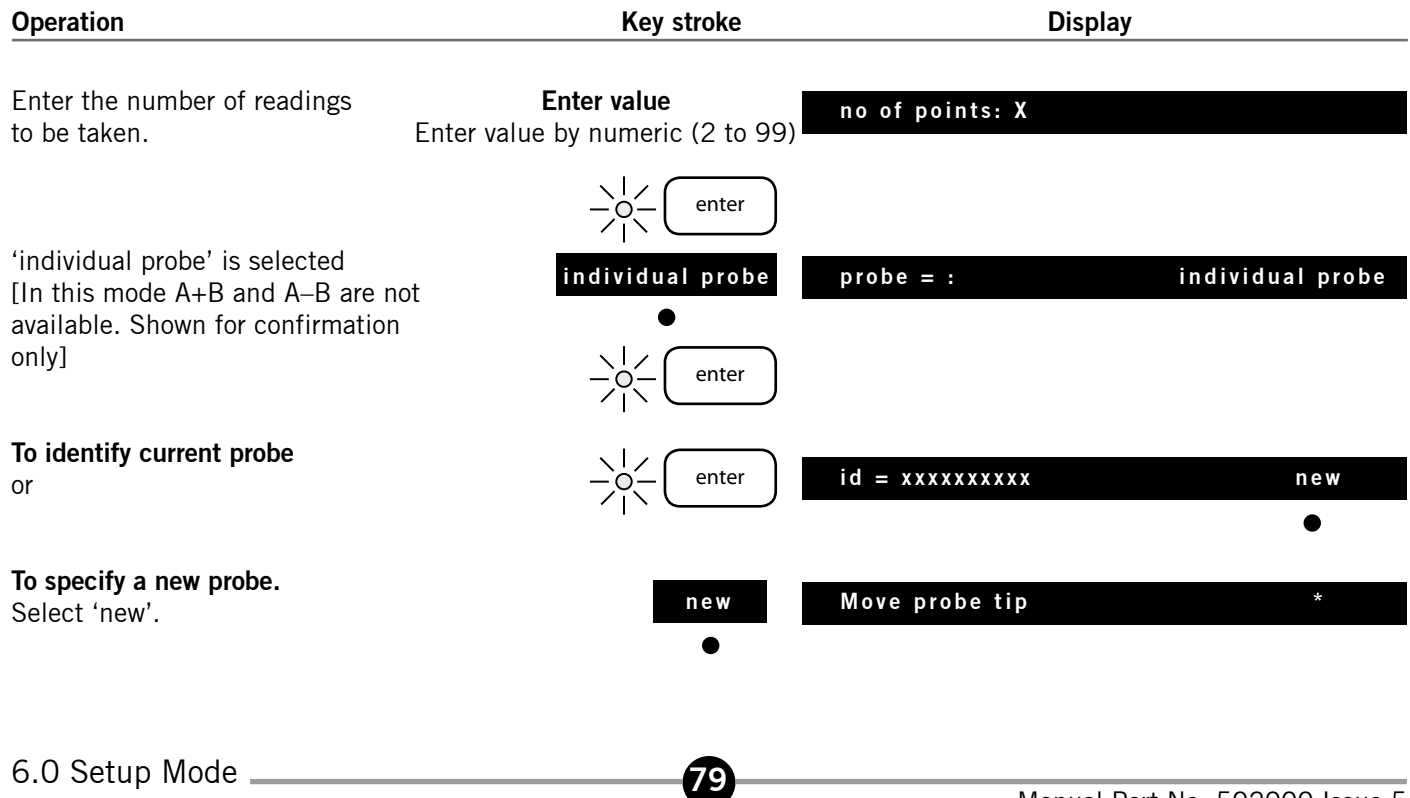

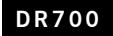

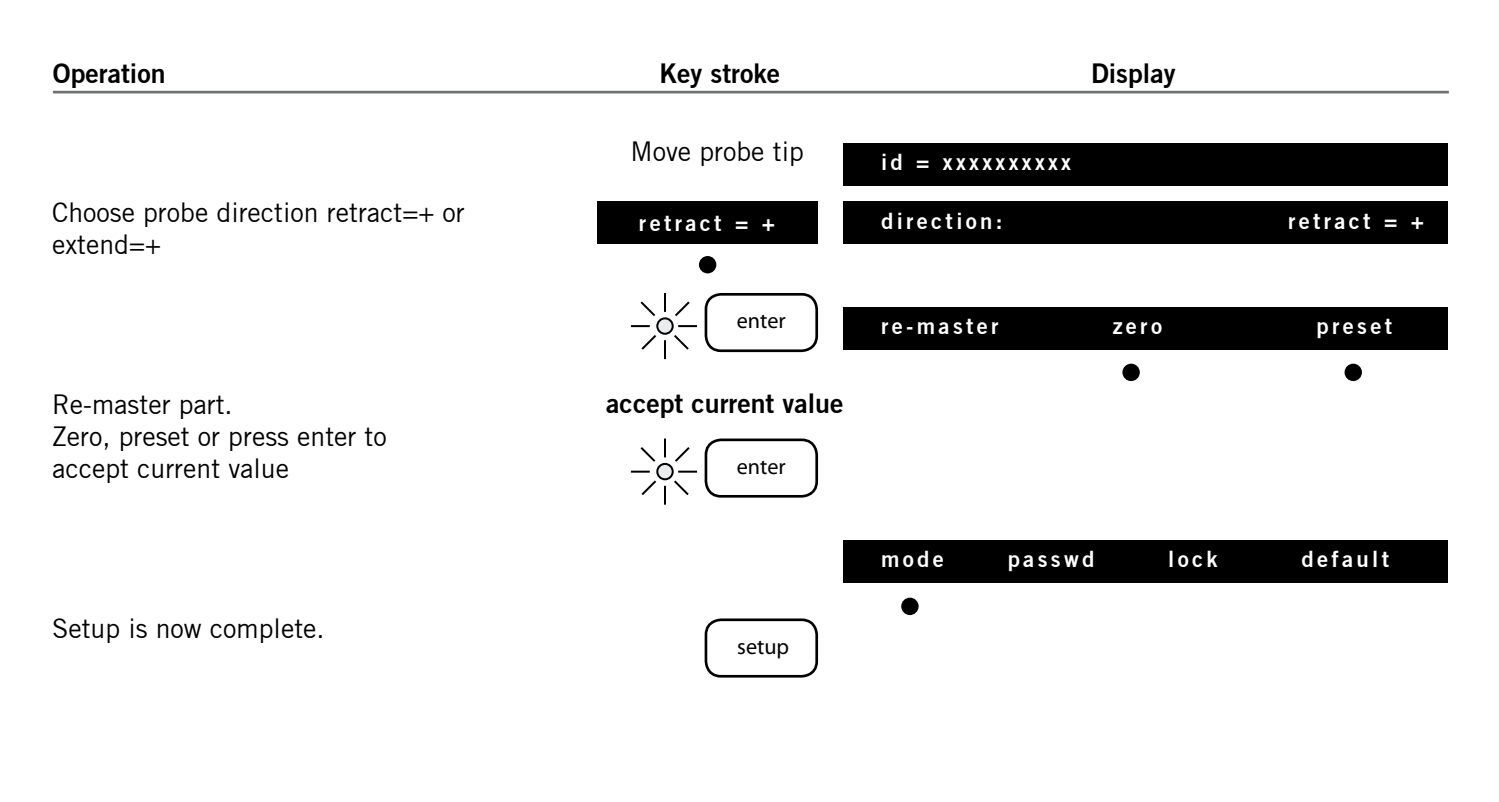

#### **Operation of Peak Mode**

This example shows you the steps in operation of Peak Mode.

The example shows Peak Mode to take 4 readings.

| Operation                                                                                    | Key stroke | Display                            |            |
|----------------------------------------------------------------------------------------------|------------|------------------------------------|------------|
| Display after setup or after 'new' pressed                                                   |            | new part                           | start      |
| <b>To start a new sequence.</b><br>The display shows a live reading of<br>the probes maximum | start      | 7.77777<br>1.1111<br>point 1/4 new | store      |
| To take reading 1<br>Reading 1 is stored                                                     | store      | •                                  | •          |
|                                                                                              |            | point 2/4 new                      | store<br>• |

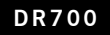

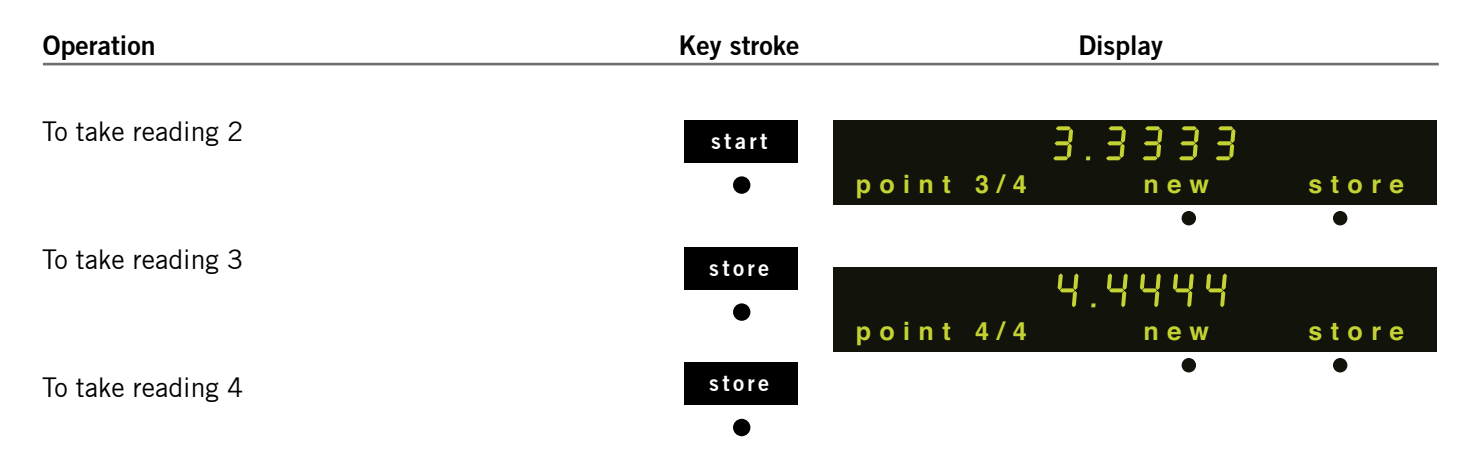

All readings are know have been taken and stored in the unit.

At any point in the above sequence, pressing the [escape] key will take you back one step.

Pressing the Softkey C <new> will start the sequence again and delete and reading stored in the memory of the unit.

82

Note: I/O Connector pin 3 simulates softkey D (start, store).

#### Example Operation of Peak Mode

After all reading are stored, the analysis is performed and peak (average) is displayed.

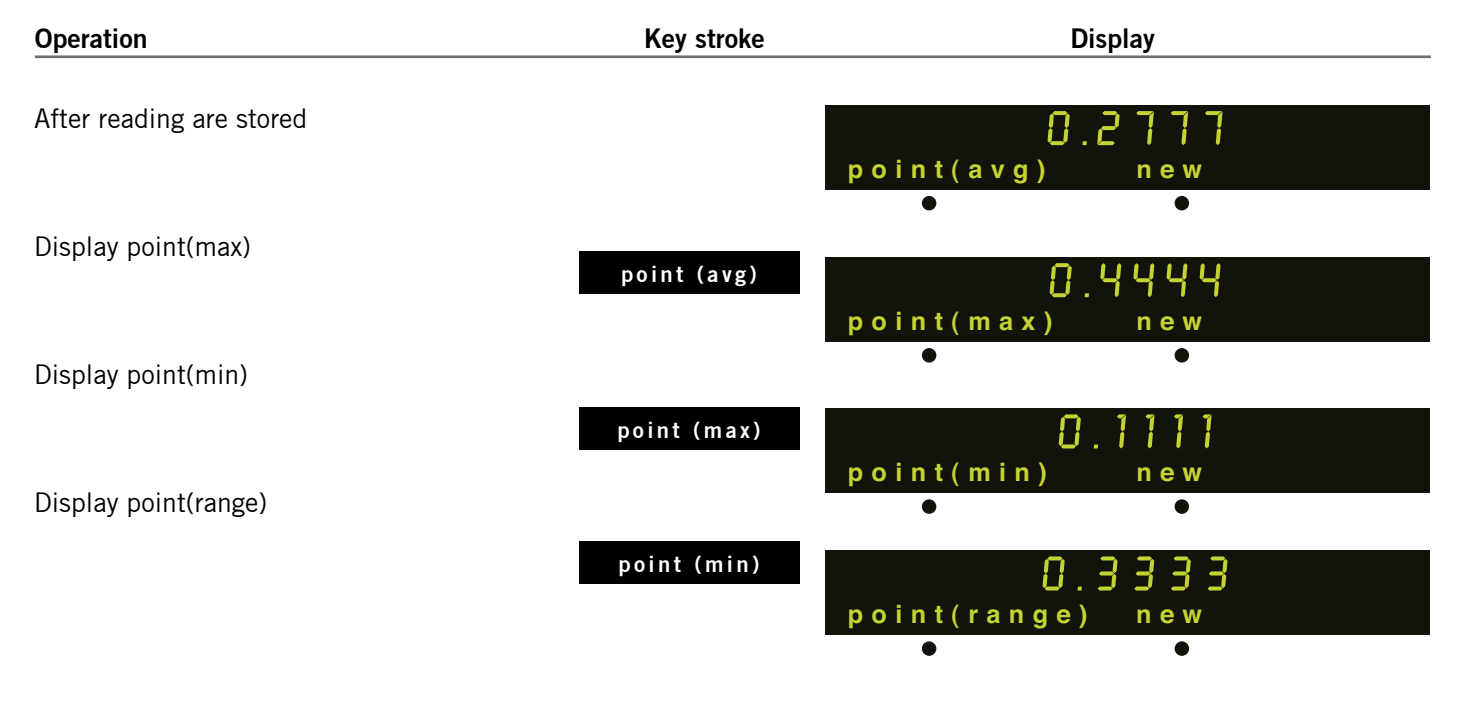

83

6.0 Setup Mode \_\_\_\_\_

Pressing the SoftKey A again will cycle through the four result modes.

Pressing <new> Softkey C will initiate a new cycle of samples.

#### **Peak Mode Print Options**

Set the print up in the same way as describes on pages 38. The print options are as follows:

During the acquisition phase (Point 1 to Point N) pressing [print] will cause the Peak Reading to be printed "Pnt 1 0.1234" (Only available for print: this reading mode).

With the display in one of four Peak Analysis Formats, pressing print will cause an action dependant on the print setup.

| Print Option      | Description                                                                     |
|-------------------|---------------------------------------------------------------------------------|
| This reading      | Pnt Avg   0.2777     Pnt Max   0.4444     Pnt Min   0.1111     Pnt Rng   0.3333 |
| Reading then step | Not available in autosense, as program selection is by tool use.                |

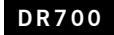

| Print Option | Description                                                                                                    |
|--------------|----------------------------------------------------------------------------------------------------|
| All readings | Pnt 1 0.1111   Pnt 2 0.2222   Pnt 3 0.3333   Pnt 4 0.4444   Pnt Avg 0.2777   Pnt Max 0.4444   Pnt Min 0.1111   Pnt Rng 0.3333 |

# 7.0 Errors

#### DR600/ DR700

| Display                        | Error                                                                                                    | Action                                   |
|--------------------------------|----------------------------------------------------------------------------------------------------|------------------------------------------|
| preset mx/mn mm                | Digital Probe over range.                                                                                                    | Reposition probe within measuring range. |
|                                | Digital Probe under range.                                                                                                    | Reposition probe within measuring range. |
| EEE EEE EEE<br>preset mx/mn mm | Displayed number outside Use smaller preset value<br>allowable range.<br>(±999.999 99mm or 39.370078 inch).<br>Or invalid (max/min mode) after probe<br>travels out of range. |                                          |

## 7.0 Errors continued

#### DR600/ DR700

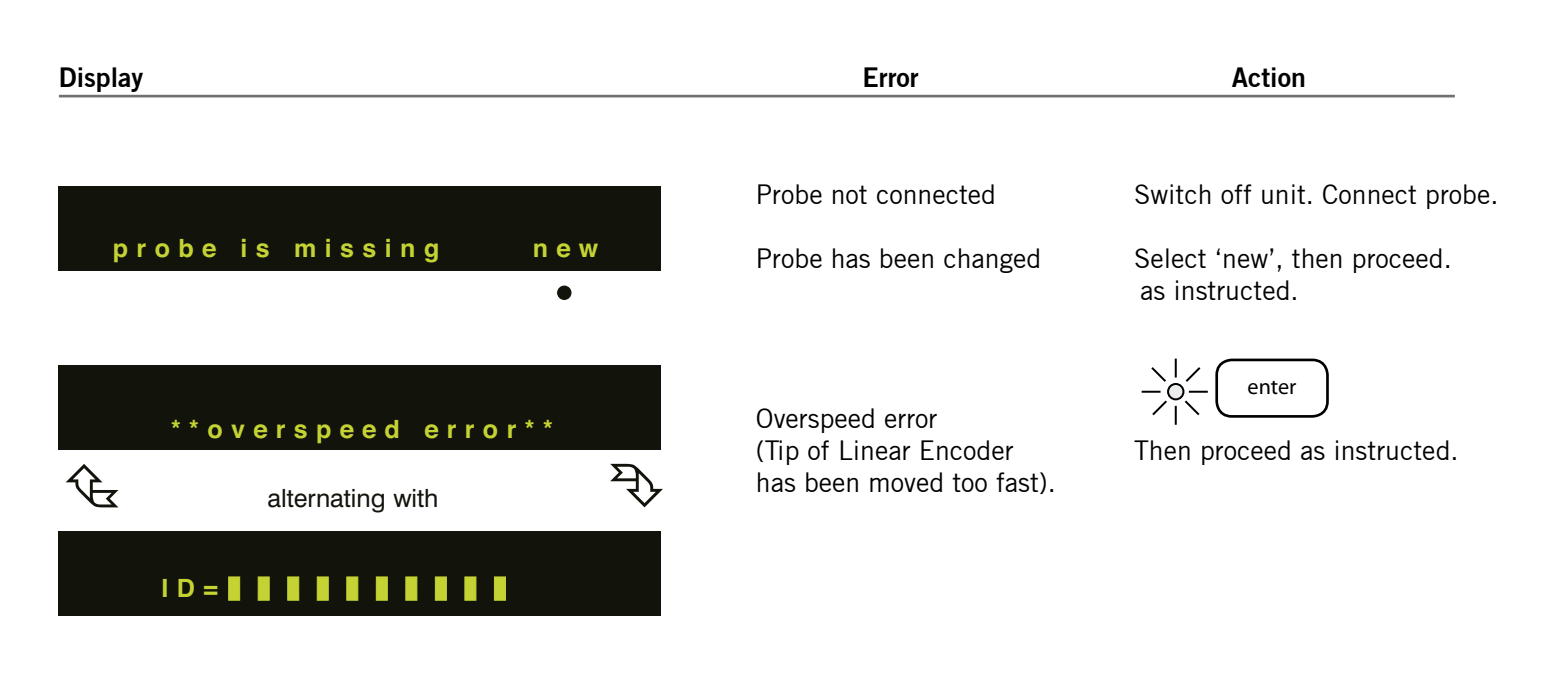

## 7.0 Errors continued

| Display               | Error        | Action                                                  |
|-----------------------|--------------|---------------------------------------------------------|
| **probe fault** code: | Probe fault. | Record error code.<br>Consult your Solartron<br>Dealer. |
| alternating with      |              |                                                         |
|                       |              |                                                         |

# 8.0 Specification

| Numeric Display     | 9 digit LED display with polarity and decimal point.                                                                       |
|---------------------|----------------------------------------------------------------------------------------------------|
| Display Length      | $\pm$ 999.999 99mm or $\pm$ 39.370078 inches. Automatic suppression of redundant leading zero's.                           |
| Maximum             | with Linear Encoder 0.05µm or 2 millionths inch                                                                            |
| Resolution          | with Digital Probe: DP1 0.05µm or 2 millionths inch DP5 0.5µm or 20 millionths inch                                        |
|                     | DP2 0.1µm or 5 millionths inch DP10 0.5µm or 20 millionths inch                                                            |
| Range Lamps         | Indicate Hi/OK/Lo for limit detection.                                                                                     |
| Functions commanded | l through front panel                                                                                                    |
| Zero                | Single key operation to zero reading on display.                                                                           |
| Print               | Readings sent to printer or PC via the RS232C interface (Baud rate selectable 300 to 57,600)                               |
| Motor Drive         | Control of UP/DOWN for motor driven probes                                                                                 |
| Program select      | 10 different programs available. Each program may have its own preset, limits and probes, or pair of probes (A+B or A-B)   |
| Units               | Choice of mm or inches                                                                                                    |
| Preset              | 10 memories enable 10 different preset values to be stored.                                                                |
|                     | Soft Keys enable direct toggle between incremental and absolute datum.                                                     |
| Maximum/Minimum     | Stores and displays maximum, minimum and difference values                                                                 |
| Limits/Tolerance    | High and Lo limit values, indication by range lamps. Outputs from the back panel permit control of relays for sorting      |
|                     | components. 10 sets of limits can be stored.                                                                               |
| Multiple Probes     | Up to 10 probes or pairs of probes (A+B or A-B) can be assigned to different programs. Each probe can have its own Preset, |
|                     | Limits, Resolution and Direction.                                                                                          |
| Probe Scan          | Up to 30 probes, sharing the same preset limits etc. can be scanned. (600 only)                                            |
| Mathematics         | Two probes may be used in an A+B or A-B configuration.                                                                     |
| Resolution          | Choice of 0.01µm, 0.1µm, 1µm, 10µm, 100µm or 1, 10, 100, 1000, 10,000 millionths of an inch.                               |
|                     | Choice of 1, 2, 5 steps in least significant decade.                                                                       |
|                     | Note: Automatic inhibit of excessive resolution for probe in use                                                           |
| Count Direction     | Increasing count can be assigned to retraction or extension of probe tip.                                                  |
| Reference Mark      | The reference mark enables a datum to be re-established, e.g. following a power down.                                      |
| Display Freeze      | External initiation of measurement and display freeze.                                                                     |
| Lock                | Password protection may be applied to any permutation of keys or features.                                                 |